# Manual de Utilização Pedido Eletrônico Zeus Representante

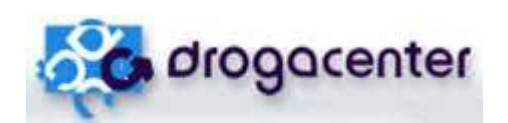

Help Desk Unidade de Negócios D. Center

## Índice

| INTRODUÇÃO                            |   |
|---------------------------------------|---|
| ENVIAR E RECEBER                      | 4 |
| DIGITAR PEDIDO                        | 6 |
| VISUALIZAR OS ITENS DO PEDIDO<br>Flex |   |
| ENVIAR PEDIDOS                        |   |
| BUSCAR RETORNOS                       |   |
| MEUS PEDIDOS                          |   |
| TRANSFERIR / COPIAR ITENS             |   |
| MEU FALTEIRO                          |   |
| Comprar Falteiro                      |   |
| TÍTULOS PENDENTES / LIMITES           |   |
| Títulos                               |   |
| LIMITES                               |   |
| CONSULTAS                             |   |
| FECHAMENTO AUTOMÁTICO                 |   |

#### Introdução

Este manual está organizado com todos os tópicos que fazem parte do Pedido Eletrônico, com o objetivo de auxiliá-lo na utilização do mesmo. Todos os tópicos estão ilustrados com figuras e cada passo é ilustrado para que você possa aproveitar 100% de cada recurso.

O pedido eletrônico é uma ferramenta que auxilia nossos clientes em suas compras, trazendo mais agilidade, praticidade e comodidade. O sistema é de fácil utilização e foi desenvolvido para que os clientes possam ter informações sobre os preços dos produtos, descontos, condições aplicadas e outras informações úteis.

Parabéns pela instalação do pedido eletrônico Drogacenter e boas compras!!!

#### Enviar e Receber

Esta opção permite atualizar o pedido eletrônico, enviar pedidos e buscar retorno dos pedidos enviados.

O primeiro passo para ativar seu pedido eletrônico a fazer compras é a atualização, onde é efetuada de forma rápida e é fundamental para o funcionamento do sistema. O pedido eletrônico

deve ser atualizado pelo menos uma vez ao dia. Para atualizar, basta clicar no botão Enviar e receber na

tela principal do programa. Em seguida, selecione a opção \_\_\_\_\_\_, será iniciado o processo de atualização do programa.

| 😴 Pedido Eletrônico Drogacenter - Zeus Web - Metaora Solu;<br>Compras Consultas Administração 🕐 | ções em       | Tecnol    | ogia    |                     |                                                                                                    |          |
|-------------------------------------------------------------------------------------------------|---------------|-----------|---------|---------------------|----------------------------------------------------------------------------------------------------|----------|
| Enviar e receber Meus Pedidos Digitar pedido                                                    | Compi         | rar por a | irquivo | Comprar Falteiro    |                                                                                                    |          |
| Informações 🔯 Meus pedidos Meu falteiro Títulos Pendentes/Li                                    | imites        | 1.00      |         |                     |                                                                                                    |          |
|                                                                                                 |               |           |         |                     |                                                                                                    |          |
|                                                                                                 |               |           |         |                     |                                                                                                    |          |
|                                                                                                 |               |           |         |                     |                                                                                                    |          |
|                                                                                                 |               |           | 1000    |                     |                                                                                                    |          |
| ZeusWeb Versão 1.0.6.6                                                                          |               |           |         |                     | ×                                                                                                    |          |
|                                                                                                 |               | Parado    |         |                     |                                                                                                    |          |
| Pedidos enviados                                                                                | O             | de        | 0       | 00:00:00            |                                                                                                    |          |
| Atualiz, encontradas                                                                            | 0             | 0550      | 10      | 00:00:00            |                                                                                                    |          |
| Atualiz, processadas                                                                            | O             | de        | 0       | 00:00:00            |                                                                                                    |          |
| Retornos processados                                                                            | 0             | de        | 0       | 00:00:00            | and the second second se |          |
|                                                                                                 |               |           |         |                     | -                                                                                                    |          |
| Desconectado                                                                                    |               | Ter       | npo tol | al de processamento | 00:00:00                                                                                                    |          |
| ⊆onectar                                                                                        | <u>B</u> usca | r Retorn  | os      | <u>V</u> oltar      | The second second second second second second second second second second second second second second second se                                                                                                    |          |
|                                                                                                 |               |           | _       |                     | opfigurações                                                                                                    |          |
|                                                                                                 | X             |           |         |                     |                                                                                                    |          |
|                                                                                                 |               | Sea.      |         | States - VA         | and the second second                                                                                                    | 1. 1.900 |

Assim que a atualização terminar o sistema apresentará a mensagem "Atualização Concluída" na parte superior da janela.

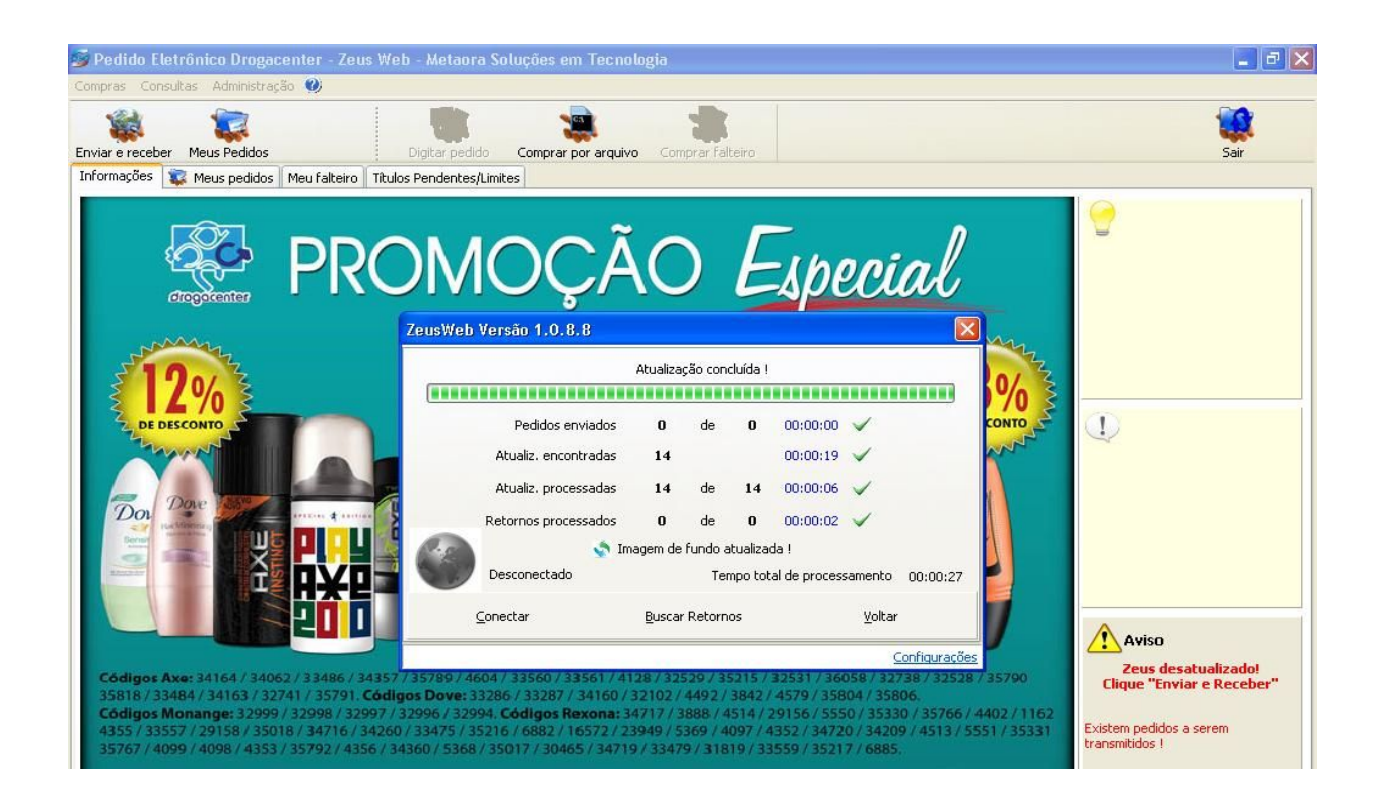

Após a atualização o programa irá habilitar as opções para digitar o pedido.

## **Digitar Pedido**

Esta tela permite ao cliente digitar o pedido ou realizar consulta de produtos. A opção **"Digitar Pedido"**, somente será habilitada se o programa estiver atualizado corretamente.

Clique no botão **"Digitar Pedido"** e selecione a loja que será feito o pedido (se a licença tiver apenas uma loja, o pedido será aberto automaticamente). Se o cliente estiver na cor cinza, ele está bloqueado ou desativado.

|                                                                                                    | <b>Pedido Eletrônico Drogacenter</b><br>Compras Consultas Administração <b>(2)</b>                                                                                                    | Zeus Web - Metaora Soluçõe                                                                          | s em Tecnologia                                                                                                    |                                                    |                            | - 2                                                                                                    |
|----------------------------------------------------------------------------------------------------|----------------------------------------------------------------------------------------------------|----------------------------------------------------------------------------------------------------|----------------------------------------------------------------------------------------------------|----------------------------------------------------|----------------------------|----------------------------------------------------------------------------------------------------|
| <complex-block></complex-block>                                                                                                    | Enviar e receber Meus Pedidos                                                                                                    | Digitar pedido Comprar por                                                                          | arquivo Comprar falteiro                                                                                                    |                                                    |                            | Sair                                                                                                    |
| <complex-block></complex-block>                                                                                                    | Informações 🛛 😨 Meus pedidos 🛛 Meu fa                                                                                                    | teiro Títulos Pendentes/Limites                                                                     |                                                                                                    |                                                    |                            |                                                                                                    |
| <complex-block></complex-block>                                                                                                    | , SOZ                                                                                                    | Selecione uma loja                                                                                  |                                                                                                    |                                                    |                            | ==DICA DE USO==<br>DESCUBRA AS MELHORES<br>PROMOÇÕES E ECONOMIZE                                                                                 |
| <complex-block></complex-block>                                                                                                    |                                                                                                    |                                                                                                    |                                                                                                    |                                                    |                            | DINHEIRO!!<br>ABRA A TELA DE DIGITAÇÃO DE                                                                                                    |
| <complex-block></complex-block>                                                                                                    |                                                                                                    | Código Razão Social                                                                                 |                                                                                                    | CNPJ                                               |                            | PEDIDOS E CLIQUE NO BOTAO "EM<br>PROMOÇÃO", APÓS ISTO,                                                                                           |
| <complex-block>  Image: Contract of the contract of the contract of</complex-block> |                                                                                                    | COML UCHOAS DE M<br>DROG UCHOAS GUA<br>DROG UCHOAS II LT                                            | EDICAMENTOS LTDA EPP<br>RATINGUETA LTDA EPP<br>DA EPP                                                                                                    | 15057061000162<br>13494922000144<br>09238758000137 |                            | APARECERAM TODOS OS<br>PRODUTOS EM PROMOÇÃO NA<br>DROGACENTER.                                                                                   |
| Image: Section of the section of the section of t                                                      | CRAINS ROCKS.                                                                                                    | DROG UCHOAS LTDA                                                                                    | EPP<br>DRADE DROG EPP                                                                                                    | 45221215000170<br>11069005000197                   |                            | =NUM. DE PED=                                                                                                    |
| Compared in case dorse as discords as discords and shown as discords and shown                                                      | ALLER PLANE                                                                                                    |                                                                                                    |                                                                                                    |                                                    |                            | VOCE QUER INSERIR SEU NUMERO<br>DE PEDIDO INTERNO NA NOTA<br>FISCAL E ARQUIVO XML?<br>BASTA NA TELA DE DIGITAÇÃO DE<br>DEDIDOS DESENTANA O ROTÃO |
| Legends: Pendência financeira   Cliente inativo Pedido enviado no período   Endereço Bairro   CLICRENA UF   DEZENOVE DE NOVEMBRO, 39 CENTRO   Centro LORENA   Centro 10/2017/03119     Centro Centro   Centro   Centro 10/2017/03119   Centro   Centro 10/2017/03119   Centro   Centro 10/2017/03119   Centro   Centro 10/2017/03119   Centro Centro Centr                                                                                                    | Comparative Sunication de Salampia du Salampia de Salampia<br>Lavace maritada<br>Colligore 1938/1 (2725/1989/19348/19348/19352/30065<br>Sulescama casacinada, cara de manas ya casacina da ana este<br>nom ana con services a casacina con esta ya casacina con ana casa<br>Manas inducer traver suladar o tener y successi de Salampia<br>Manas inducer traver suladar o tener y successi de Salampia<br>Manas inducer successi da casa de services y successi de Salampia<br>Salampia con successi da casa de services y successi de Salampia<br>Manas inducer successi da casa de services y successi de Salampia<br>Manas inducer successi da casa de services y successi de Salampia<br>Manas de Salampia da casa de services de services de s | 501<br>101<br>111<br>112<br>112<br>112                                                              | i i contra de la contra de la contra de |                                                    | ~                          | CANTO INFERIOR DIREITO<br>"OBSERVAÇÃO".                                                                                                    |
| Cep       Telefone       Insc.Estadual         1260050       (12)-3153-1009       420071973119         Image: Second and the second and the se                                                                                                    | Sodeni Certo MS 110200 JII A cm 3 unbes Centralo porpo<br>Manados societarias e a Robert Aproximati Aproximati Antonio Statu i reder<br>Colgate                                                                                                    | <ul> <li>Legendas: Pendência fina</li> <li>Endereço</li> <li>R DEZENOVE DE NOVEMBRO, 39</li> </ul>  | nceira Cliente inat<br>Bairro<br>CENTRO                                                                                                    | ivo Pedido envi.<br>Cidade<br>LORENA               | ado no período<br>UF<br>SP |                                                                                                    |
| Creme Dental Calgate Sensitive Pro Alivio<br>Gradie Econo Datel Calgate Sensitive Pro Alivio<br>Codes: 3100<br>Temogo vikis engurto durarmos estques. Fina ge space de bonhago espedutos diverso tramemo codgo.                                                                                                    |                                                                                                    | Cep         Telefone           12600550         (12)-3153-1009                                      | Insc.Estadual<br>420071973119                                                                                                    | <u>o</u> k                                         | Cancelar                   | <u> </u>                                                                                                    |
| Creme Dental Colgate Sensitive Pro Alivio 80g<br>Gratie Eccoxo Dental Colgate Sensitive Pro Alivio 80g<br>Gratie Eccoxo Dental Colgate 360P Pro-Alivio<br>Creme Dental Colgate Clean Mint 90g Leve 3 Pegue 2<br>Galaxi 1009<br>Promoçio vákis eng.ento duraremos esicques. Pana gesção de borhisação es produtos diverso ter amerino codgo.                                                                                                    | And And And And And And And And And And                                                                                                    | Colgate                                                                                             | 12<br>com<br>soci                                                                                                    |                                                    |                            |                                                                                                    |
| Promoção válida enquento durarem os esticques l'area gelação da bonificação esprodutos deverão ter o mesmo código.                                                                                                    | Creme Dental Colgate Sensitive Pro Aliv<br>Grátis Escova Dental Colgate 360º Pro-A<br>Códias: 33:67                                                                                                    | io 80g<br>livie                                                                                     | Creme Dental Colgate Clear<br>Cédice: 39069                                                                                                    | Mint 90g Leve 3 Pague 2                            |                            |                                                                                                    |
| As fotas dos produtas são de caráxer i ustrativo. Nos reservantos o clinido de comigir eventuais emos praficos.                                                                                                    |                                                                                                    | romoção válida enquanto durarem os estoques. Para<br>As fotas dos produtossão decaráter i ustrativo | az geração da bonificação os produtos deverao te<br>Nos reservarnos o clineito de comigir eventuais em                                                                                                    | romesmo codigo.<br>Oscráficos                      |                            |                                                                                                    |

Após confirmar a loja, o programa abrirá a tela para a digitação do pedido.

| 🗳 Pedid                     | o manual (frr                      | nCadPedido)                                                                                                    |                            |                                        |                    |                     |             |                    |                  |                                                                 |                                                                                      | X                           |
|-----------------------------|------------------------------------|----------------------------------------------------------------------------------------------------|----------------------------|----------------------------------------|--------------------|---------------------|-------------|--------------------|------------------|-----------------------------------------------------------------|--------------------------------------------------------------------------------------|-----------------------------|
| 12344<br>Unidade<br>DIFARMA | 5 – Drogace<br>- RIB               | nter Distrib<br>Tipo de pedidi<br>00-NORMAL                                                                                                    | uidora<br>o Condiçã<br>V07 | io de pagamento<br>07 Dias da Data Liq | uida               |                     |             | Alterar <          | =5>              | Pedido Número<br>0000000003<br>Limite possível<br>R\$ 10.000.00 | Data do pedido<br>31/08/2012 09:<br>Previsão de ent<br>01/09/2012<br>Fatura até: 21: | )<br>24<br>trega<br>00      |
| Meus Ite                    | ns <f3> Digi</f3>                  | tação do Pedi                                                                                                    | do <f4></f4>               |                                        |                    |                     |             |                    |                  |                                                                 |                                                                                      |                             |
| Código/D                    | escrição/EAN1                      | 3 produto                                                                                                    | Escolha o <u>f</u> o       | mecedor desejado                       |                    |                     |             |                    |                  |                                                                 |                                                                                      |                             |
|                             |                                    |                                                                                                    |                            |                                        |                    | ~                   |             |                    |                  | LANÇAMENTOS                                                     | EM <u>P</u> ROMOÇ                                                                    | ,ÃO                         |
| Cód.<br>Produto             | 1                                  | De                                                                                                    | scrição                    | 1                                      | Preço<br>de tabela | %<br>Desc.          | Valor<br>ST | Valor<br>Líquido   | Qtde.<br>pedida  | Valor a<br>faturar                                              | Indicadores                                                                          |                             |
| 35311                       | ABS. ALWAYS E                      | BAS.SECA BUN                                                                                                    |                            |                                        | 1,65               | 4,00                | 0,12        | 1,70               | 0                | 0,00                                                            | N.                                                                                   |                             |
| 36060                       | ABS.ALWAYS B                       | BAS.SECA C-AB                                                                                                    | L8P7                       |                                        | 1,44               | 4,00                | 0,11        | 1,49               | 0                | 0,00                                                            |                                                                                      |                             |
| 35310                       |                                    |                                                                                                    |                            |                                        |                    |                     |             |                    | 0                |                                                                 | 2                                                                                    |                             |
| 36061                       | ABS. ALWAYS B                      | BASISECA C-ABL                                                                                                    | .16P13                     |                                        | 2,68               | 4,00                | 0,20        | 2,77               | 0                | 0,00                                                            |                                                                                      |                             |
| 35323                       | ABS.ALWAYS E                       | BAS.SUAV.8UN                                                                                                    |                            |                                        | 1,54               | 4,00                | 0,12        | 1,60               | 0                | 0,00                                                            |                                                                                      |                             |
| 6841                        | ABS.ALWAYS E                       | BAS.SUAV.C-AB                                                                                                    | 8UN                        | Duplo clique pa                        | ara detalhes       | 4,00                | 0,12        | 1,60               | 0                | 0,00                                                            |                                                                                      |                             |
| 36062                       | ABS.ALWAYS t                       | SAS.SUAV.C-ABL                                                                                                    | .16P13                     | 7                                      | 2,51               | 4,00                | 0,19        | 2,60               | 0                | 0,00                                                            |                                                                                      |                             |
| 27054                       | ADS ALWAYS                         | D TOT C AP 12                                                                                                    | 202411                     |                                        | 7 50               | 4.00                | 0.57        | 7 05               | 0                | 0,00                                                            |                                                                                      | _                           |
| 40060                       | ABS ALWAYS                         | PRITOTIC-ADILS                                                                                                    | K C-0                      |                                        | 2.53               | 4 00                | 0,37        | 2.61               | 0                | 0,00                                                            |                                                                                      | _                           |
| 39586                       | ABS. ALWAYS P                      | R.TOT.NOT.16                                                                                                    |                            |                                        | 6.84               | 4,00                | 0,12        | 7.08               | 0                | 0.00                                                            |                                                                                      |                             |
| 4105                        | ABS.ALWAYS                         | R.TOT.NOT.C-                                                                                                    | AB.SUN                     |                                        | 3.38               | 4,00                | 0.25        | 3,49               | 0                | 0,00                                                            | 1                                                                                    | _                           |
| 40059                       | ABS.ALWAYS P                       | R.TOT.NOT.PIN                                                                                                    | VK C-A                     |                                        | 3,41               | 4,00                | 0,26        | 3,53               | 0                | 0,00                                                            | 1                                                                                    |                             |
| 31495                       |                                    |                                                                                                    |                            |                                        |                    |                     |             |                    | 0                | 0,00                                                            |                                                                                      |                             |
| 31494                       | ABS.ALWAYS P                       | PROT.DIARIO S-                                                                                                    | P15UN                      |                                        | 2,20               | 4,00                | 0,17        | 2,28               | 0                | 0,00                                                            |                                                                                      |                             |
| 32262                       |                                    |                                                                                                    |                            |                                        |                    |                     |             |                    | 0                |                                                                 | 2                                                                                    |                             |
| 32261                       | ABS.ALWAYS                         | JLT.F.C-AB 8UN                                                                                                    | <u></u>                    |                                        | 2,79               | 4,00                | 0,21        | 2,89               | 0                | 0,00                                                            |                                                                                      |                             |
| 4414                        | ABS.ALWAYS (                       | JLT.F.NOT.C-AB                                                                                                    | SUN .                      |                                        | 3,39               | 4,00                | 0,25        | 3,50               | 0                | 0,00                                                            |                                                                                      |                             |
| 4522                        |                                    |                                                                                                    |                            |                                        |                    |                     |             |                    | 0                |                                                                 |                                                                                      |                             |
| 34875                       |                                    |                                                                                                    |                            |                                        |                    |                     |             |                    | 0                |                                                                 |                                                                                      |                             |
| 37612                       | ABS.CAREFRE                        | BRISA S-PERF.6                                                                                                    | SOUN                       |                                        | 6,60               | 4,00                | 0,50        | 6,84               | 0                | 0,00                                                            |                                                                                      |                             |
| 37610                       | AB5.CAREFRE                        | C-PERF.60UN                                                                                                    |                            |                                        |                    |                     |             | 1                  | 0                | 0,00                                                            |                                                                                      | <u> </u>                    |
| PROCTER<br>Informe a        | GAMBLE - FRALE<br>quantidade e pre | DAS E ABS<br>essione <enter< td=""><td>&gt; para comprar</td><td>ou <delete> para e</delete></td><td>excluir</td><td></td><td></td><td></td><td></td><td><u>Flex <f11></f11></u></td><td>Detalhes do Produt<br/>Observação(?) &lt;</td><td><u>:o <f7></f7></u><br/>(F6&gt;</td></enter<> | > para comprar             | ou <delete> para e</delete>            | excluir            |                     |             |                    |                  | <u>Flex <f11></f11></u>                                         | Detalhes do Produt<br>Observação(?) <                                                | <u>:o <f7></f7></u><br>(F6> |
| Incluir a                   | is faltas no p                     | edido                                                                                                    |                            |                                        | Valor Ti<br>Desc.R | otal ST:<br>epasse: |             | Total<br>Desc      | Bruto:<br>ontos: | Fe                                                              | char Pedido <f< td=""><td>12&gt;</td></f<>                                           | 12>                         |
| separar                     | itens inativo                      | 15                                                                                                    |                            |                                        | Total / Qtde       | . Itens:            | 1           | Total Li           | quido:           | Minímo p                                                        | ara o pedido: R\$ 75                                                                 | 5,00                        |
|                             |                                    | Produto dispo                                                                                                    | onível                     | Produto indisponíve                    | l 💡 Esto           | que crítico/Falta   | *           | Produto controlado | 0                | Produto comprado por falta                                      |                                                                                      | 2                           |

Segue abaixo a descrição de cada campo da tela de pedidos:

- A informação contida no canto superior direito se refere ao código de cliente e razão social.
- Abaixo aparecem os campos: Unidade de faturamento, Tipo de Pedido e Condição de Pagamento. Para alterar as informações sobre o faturamento do pedido, basta clicar no botão
   Alterar <F5>
- No canto superior direito visualizamos o horário de fechamento da linha, isto significa o horário limite para que pedido enviado seja faturado no mesmo dia (Seg-Sex). O pedido pode ser enviado depois do fechamento da linha, porém, o mesmo só será faturado no dia seguinte.
- Visualizamos também o número do pedido interno no pedido eletrônico.
- No canto superior direito é possível ter ciência do possível saldo de crédito disponível.

| 🖉 Pedid              | o manual (fri                     | mCadPedido)                             |             |                              |                    |                   |             |                                                                                             |                 |                            |                                                                                     |                        |
|----------------------|-----------------------------------|-----------------------------------------|-------------|------------------------------|--------------------|-------------------|-------------|---------------------------------------------------------------------------------------------|-----------------|----------------------------|-------------------------------------------------------------------------------------|------------------------|
| 10245                | D                                 |                                         |             |                              |                    |                   |             |                                                                                             |                 | Dedide Númere              | Data da padida                                                                      |                        |
| 1 2 14 1             | <ul> <li>Drogacen</li> </ul>      | ter Distribution                        | и           |                              |                    |                   |             |                                                                                             |                 | 0000000003                 | 28/06/2012 20:2                                                                     | 28                     |
| Unidade              |                                   | Tipo de pedido                          | Condiçã     | ão de pagamento              |                    |                   |             |                                                                                             |                 | Limite possível            | Previsão de entr                                                                    | rega                   |
| DIFARMA              | - RIB                             | 00-NORMAL                               | V07         | 07 Dias da Data Liqu         | ida                |                   |             | Alterar <f< td=""><td>=5&gt;</td><td>R\$ 9.231.64</td><td>30/06/2012</td><td>- 5-</td></f<> | =5>             | R\$ 9.231.64               | 30/06/2012                                                                          | - 5-                   |
| 1                    |                                   |                                         |             |                              |                    |                   |             |                                                                                             |                 |                            | Fatura até: 16:0                                                                    | 0                      |
| Meus Ite             | ns <f3> Dig</f3>                  | jitação do Pedido <                     | (F4>        |                              |                    |                   |             |                                                                                             |                 |                            |                                                                                     |                        |
| Códiao/D             | escricão/EAN1                     | 13 produto Esc                          | olha o fo   | rnecedor deseiado            |                    |                   |             |                                                                                             |                 |                            |                                                                                     |                        |
| cooligo, c           |                                   |                                         | 101110 0 10 |                              |                    |                   |             |                                                                                             |                 |                            |                                                                                     | 10                     |
|                      |                                   |                                         |             |                              |                    | × 1               |             |                                                                                             |                 | LANÇAMENTUS                |                                                                                     | AU                     |
| Cód.<br>Produto      |                                   | Descriç                                 | ção         |                              | Preço<br>de tabela | %<br>Desc.        | ¥alor<br>ST | ¥alor<br>Líquido                                                                            | Qtde.<br>pedida | Valor a<br>faturar         | Indicadores                                                                         |                        |
| 35311                | ABS.ALWAYS                        | BAS.SECA 8UN                            |             |                              | 1,65               | 3,00              | 0,13        | 1,72                                                                                        | 0               | 0,00                       |                                                                                     |                        |
| 36060                | ABS.ALWAYS                        | BAS.SECA C-AB L8P7                      |             |                              | 1,44               | 3,00              | 0,11        | 1,51                                                                                        | 0               | 0,00                       | K                                                                                   |                        |
|                      |                                   |                                         |             |                              |                    |                   |             |                                                                                             | 0               |                            |                                                                                     |                        |
| 36061                | ABS.ALWAYS                        | BAS.SECA C-ABL16P1                      | 13          |                              | 2,68               | 3,00              | 0,20        | 2,80                                                                                        | 0               | 0,00                       |                                                                                     |                        |
| 35323                | ABS.ALWAYS                        | BAS.SUAV.8UN                            |             |                              | 1,54               | 3,00              | 0,12        | 1,62                                                                                        | 0               | 0,00                       |                                                                                     |                        |
| 6841                 | ABS.ALWAYS                        | BAS.SUAV.C-AB 8UN                       |             |                              | 1,54               | 3,00              | 0,12        | 1,62                                                                                        | 0               | 0,00                       |                                                                                     |                        |
| 36062                | ABS.ALWAYS                        | BAS.SUAV.C-ABL16P1                      | 13          |                              | 2,51               | 3,00              | 0,19        | 2,62                                                                                        | 0               | 0,00                       |                                                                                     |                        |
|                      |                                   |                                         |             |                              |                    |                   |             |                                                                                             | 0               |                            | 2                                                                                   |                        |
| 37956                | ABS.ALWAYS                        | PR.TOT.C-AB.L32P24                      | iU          |                              | 7,59               | 3,00              | 0,58        | 7,94                                                                                        | 0               | 0,00                       |                                                                                     |                        |
| 40060                | ABS.ALWAYS                        | PR.TOT.DIA PINK C-4                     | 4           |                              | 2,29               | 3,00              | 0,17        | 2,39                                                                                        | 0               | 0,00                       |                                                                                     |                        |
| 39586                | ABS.ALWAYS                        | PR.TOT.NOT.16UN                         |             |                              | 6,84               | 3,00              | 0,52        | 7,16                                                                                        | 0               | 0,00                       |                                                                                     |                        |
| 4105                 | ABS.ALWAYS                        | PR.TOT.NOT.C-AB.8L                      | UN          |                              | 3,38               | 3,00              | 0,26        | 3,54                                                                                        | 0               | 0,00                       |                                                                                     |                        |
| 40059                | ABS.ALWAYS                        | PR.TOT.NOT.PINK C-                      | A           |                              | 3,07               | 3,00              | 0,23        | 3,21                                                                                        | 0               | 0,00                       |                                                                                     |                        |
|                      |                                   |                                         |             |                              |                    |                   |             |                                                                                             | 0               |                            | 2                                                                                   |                        |
| 31494                | ABS.ALWAYS                        | PROT.DIARIO S-P15L                      | JN          |                              | 2,20               | 3,00              | 0,17        | 2,31                                                                                        | 0               | 0,00                       |                                                                                     |                        |
|                      |                                   |                                         |             |                              |                    |                   |             |                                                                                             | 0               |                            | 2                                                                                   |                        |
| 32261                | ABS.ALWAYS                        | ULT.F.C-AB SUN                          |             |                              | 2,77               | 3,00              | 0,21        | 2,89                                                                                        | 0               | 0,00                       |                                                                                     |                        |
| 4414                 | ABS.ALWAYS                        | ULT.F.NOT.C-AB.SUN                      | 1           |                              | 3,39               | 3,00              | 0,26        | 3,55                                                                                        | 0               | 0,00                       |                                                                                     |                        |
| 4522                 | ABS.CAREFRE                       | BRISA S-PERF. 15UN                      |             |                              | 2,04               | 3,00              | 0,16        | 2,13                                                                                        | 0               | 0,00                       |                                                                                     |                        |
|                      |                                   |                                         |             |                              |                    |                   |             |                                                                                             | 0               |                            | 24                                                                                  |                        |
| 37612                | ABS.CAREFRE                       | BRISA S-PERF.60UN                       |             |                              | 6,53               | 3,00              | 0,50        | 6,84                                                                                        | 0               | 0,00                       |                                                                                     |                        |
| 37610                | ABS.CAREFRE                       | C-PERF.60UN                             |             |                              | 6,53               | 3,00              | 0,50        | 6,84                                                                                        | 0               | 0,00                       |                                                                                     | ~                      |
| PROCTER<br>Informe a | GAMBLE - FRALI<br>quantidade e pr | DAS E ABS<br>essione <enter> pa</enter> | ra comprar  | ou <delete> para e×</delete> | cluir              |                   |             |                                                                                             |                 |                            | Detalhes do Produto<br>Observação(?) <f< td=""><td>o <f7><br/>F6&gt;</f7></td></f<> | o <f7><br/>F6&gt;</f7> |
| Tochuir a            | ic faltas no n                    | odido                                   |             |                              | Valor T            | otal ST:          |             | Total                                                                                       | Bruto:          | <b>1</b>                   | 1 5 11 5                                                                            |                        |
| A ICIUIT C           | 10 Turcus 110 p                   | Contro                                  |             |                              | Desc.F             | Repasse:          |             | Desc                                                                                        | ontos:          | Fe                         | char Pedido <f3< td=""><td>12&gt;</td></f3<>                                        | 12>                    |
| Separar              | itens inativo                     | <u>)s</u>                               |             |                              | Total / Qtde       | e. Itens:         | 1           | Total Li                                                                                    | quido:          | Minímo p                   | ara o pedido: R\$ 75,                                                               | ,00                    |
|                      |                                   | Produto disponível                      |             | Produto indisponível         | Set Esto           | que crítico/Falta | *           | Produto controlado                                                                          | 0               | Produto comprado por falta |                                                                                     |                        |

Código/Descrição/EAN13 produto

e digitar a

- Para localizar um produto, basta clicar no campo descrição do produto, código interno (Drogacenter) ou código de barras (EAN13).
- As promoções podem ser visualizadas através do botão **EM PROMOÇÃO**, ou dentro da tela do pedido (os produtos que estão na cor azul).

Segue a descrição de cada coluna referente às informações dos produtos:

|  | Cód.<br>Produto | Descrição | Preço<br>de tabela | %<br>Desc. | ¥alor<br>ST | ¥alor<br>Líquido | Qtde.<br>pedida | ¥alor a<br>faturar | Indicado |
|--|-----------------|-----------|--------------------|------------|-------------|------------------|-----------------|--------------------|----------|
|--|-----------------|-----------|--------------------|------------|-------------|------------------|-----------------|--------------------|----------|

- Cód. Produto: Código do produto na Drogacenter
- **Descrição:** Descrição do produto
- **Preço de tabela:** Preço base do produto
- % **Desc.:** Desconto aplicado no produto
- Valor ST: Valor cobrado de ST sobre o produto
- Valor Líquido: Valor do produto a ser faturado
- Qtde. Pedida: Quantidade do produto que será comprada
- Valor a faturar: Valor total do produto a ser faturado
- **Indicadores:** Indica a situação de cada produto (disponível, indisponível, falta e estoque crítico, etc).

Obs: A nomenclatura de cada símbolo segue no rodapé da tela de pedidos.

#### Visualizar os itens do pedido

| 🎜 Pedido                      | manual (frmCadPedido)                                              |                                                      |                    |                   |             |                                                                                                    |                 |                                                   | X                                                                                                    |
|-------------------------------|--------------------------------------------------------------------|------------------------------------------------------|--------------------|-------------------|-------------|----------------------------------------------------------------------------------------------------|-----------------|---------------------------------------------------|----------------------------------------------------------------------------------------------------|
| 12345<br>Onidade<br>DIFARMA - | Drogacenter Distribuidor     Ipo de pedido Co     RIB 00-NORMAL V0 | ra<br>nolição de pagamento<br>17 07 Dias da Data Liq | uida               |                   |             | Alterar <f< th=""><th>-5&gt;</th><th>Pedido Nú<br/>00000000<br/>Limite pos<br/>R\$ 11.755</th><th>mero Data do pedido<br/>001 10/07/2012 12:42<br/>sível Previsão de entrega<br/>152 11/07/2012<br/>Fatura até: 21:00</th></f<> | -5>             | Pedido Nú<br>00000000<br>Limite pos<br>R\$ 11.755 | mero Data do pedido<br>001 10/07/2012 12:42<br>sível Previsão de entrega<br>152 11/07/2012<br>Fatura até: 21:00 |
| Meus Iter                     | ns <f3> Digitação do Pedido <f4></f4></f3>                         |                                                      |                    |                   |             |                                                                                                    |                 | r                                                 |                                                                                                    |
| Cód.<br>Produto               | Descrição                                                          |                                                      | Preço<br>de tabela | %<br>Desc.        | Yalor<br>ST | Yalor<br>Líquido                                                                                                    | Qtde.<br>pedida | Yalor a<br>faturai                                | r Indicadores 🛆                                                                                                 |
| 4414                          | ABS.ALWAYS ULT.F.NOT.C-AB.8UN                                      |                                                      | 3,05               | 3,00              | 0,23        | 3,19                                                                                                    | 1               |                                                   | 3,19 🔀                                                                                                    |
| 37612                         | ABS.CAREFRE BRISA S-PERF.60UN                                      |                                                      | 6,53               | 3,00              | 0,50        | 6,84                                                                                                    | 2               |                                                   | 13,68 🔀                                                                                                    |
| 28750                         | ACIDO MEFENAM GN 24CPR BI                                          |                                                      | 9,54               | 51,00             | 0,78        | 5,45                                                                                                    | 1               |                                                   | 5,45 📕                                                                                                    |
| 28918                         | ALGOD.APOLO 250GR.                                                 |                                                      | 6,52               | 3,00              | 0,00        | 6,33                                                                                                    | 3               |                                                   | 18,99                                                                                                    |
| 28758                         | ALIC.CUT.MUNDIAL FLEX+DUP                                          |                                                      | 4,70               | 3,00              | 0,49        | 5,05                                                                                                    | 2               | -                                                 | 10,10                                                                                                    |
| 30866                         | ALIM.INF.CAR-LEG 115GR                                             |                                                      | 2,81               | 3,00              | 0,37        | 3,09                                                                                                    | 1               |                                                   | 3,09 🛃                                                                                                    |
|                               |                                                                    |                                                      |                    |                   |             |                                                                                                    |                 |                                                   |                                                                                                    |
| ACHE BIOS                     | - GN                                                               |                                                      |                    |                   |             |                                                                                                    |                 |                                                   | Detalhes do Produto <f7></f7>                                                                                   |
| Informe a q                   | uantidade e pressione <enter> para cor</enter>                     | mprar ou <delete> para e</delete>                    | xcluir             |                   |             |                                                                                                    |                 |                                                   | Observação(?) <f6></f6>                                                                                         |
| Incluir as                    | s faltas no pedido                                                 |                                                      | Valor T            | otal ST:          | 3,35        | Total I                                                                                                    | Bruto:          | 57,43                                             | Echar Pedido <f12></f12>                                                                                        |
| <u>Separar</u> i              | itens inativos                                                     |                                                      | Total / Otde       | e. Itens:         | 6 / 10      | Total Li                                                                                                    | auido:          | 54.50                                             | Minimo para o pedido: R\$ 75.00                                                                                 |
|                               | Produto disponível                                                 | Produto indisponível                                 | Sto                | que crítico/Falta | *           | Produto controlado                                                                                                    | 6               | Produto comprad                                   | lo por falta                                                                                                    |

Para visualizar os itens do pedido, basta clicar na aba "Meus Itens <F3>".

#### Flex

Nesta versão do pedido eletrônico, há a possibilidade de utilizar o flex.

Para flexibilizar o preço dos produtos, selecione o item desejado e clique no botão "Flex

<F11> ", conforme mostra a figura abaixo:

| 😼 Pedido m                        | anual (frmCadPedido)                                                                                                    |                                                  |                      |                     |               |               |                                                                                                    |                          |                                                                  | X                                                                                            |
|-----------------------------------|----------------------------------------------------------------------------------------------------|--------------------------------------------------|----------------------|---------------------|---------------|---------------|----------------------------------------------------------------------------------------------------|--------------------------|------------------------------------------------------------------|----------------------------------------------------------------------------------------------|
| 569896<br>Unidade<br>DIFARMA - RJ | DINHO COM DE PROD CO<br>Tipo de pedido Condição de pay<br>00-NORMAL V07 07 Dias                                                                                                    | D <b>SMET LTDA</b><br>gamento<br>da Data Liquida |                      |                     |               | Ak            | erar <f5;< th=""><th>&gt;</th><th>Pedido Númerc<br/>00000000047<br/>Limite possível<br/>R\$ 37.675.27</th><th>Data do pedido<br/>26/12/2012 16:59<br/>Previsão de entrega<br/>27/12/2012<br/>Fatura até: 21:00</th></f5;<> | >                        | Pedido Númerc<br>00000000047<br>Limite possível<br>R\$ 37.675.27 | Data do pedido<br>26/12/2012 16:59<br>Previsão de entrega<br>27/12/2012<br>Fatura até: 21:00 |
| Meus Itens                        | <f3> Digitação do Pedido <f4></f4></f3>                                                                                                    |                                                  |                      |                     |               |               |                                                                                                    |                          |                                                                  |                                                                                              |
| Código/Desc                       | rição/EAN13 groduto Escolha o fornecedor                                                                                                    | desejado                                         |                      |                     |               |               |                                                                                                    |                          |                                                                  |                                                                                              |
|                                   |                                                                                                    |                                                  | ~                    |                     |               |               |                                                                                                    |                          | LANÇAMENTO                                                       | DS EM PROMOÇÃO                                                                               |
| Cód.<br>Produto                   | Descrição                                                                                                    |                                                  | Preço<br>de tabela   | %<br>Desc           | Valor<br>ST   | Valor         | 1                                                                                                    | Qtde.                    | Yalor a                                                          | Indicadores 🔥                                                                                |
| 36211                             | ARE ALWAYS BAS SECA PUBL                                                                                                    |                                                  | ue cabela            | Dest.               | 31            | Liquido       | 1 61                                                                                                    | peulua                   | 10LUI 0.00                                                       |                                                                                              |
| 36060                             | ARS ALWAYS BAS SECA CAR LOP?                                                                                                    | ジ Flex                                           | do Produto (frmCadi  | lex)                |               |               | 1,01                                                                                                    | 0                        | 0,00                                                             |                                                                                              |
|                                   |                                                                                                    | 6041                                             | ADC AL WAVE D        | C CLIAN C           |               | .12           |                                                                                                    | 0                        |                                                                  |                                                                                              |
| 35323                             | ABS.ALWAYS BAS.SUAV.BUN                                                                                                    | 0841 -                                           | ABSIALWAYS BA        | 15.5UAV.C           | -AB BUIN (UI  | N)            | 1.50                                                                                                    | 0                        | 0.00                                                             |                                                                                              |
| 6841                              | AB5.ALWAY5 BA5.5UAV.C-AB 8UN                                                                                                    |                                                  |                      | Geral               | Pedid         | 0             | 1.50                                                                                                    | 0                        | 0,00                                                             | K                                                                                            |
| 36062                             | ABS.ALWAYS BAS.SUAV.C-ABL16P13                                                                                                    |                                                  | Saldo                |                     | 2.355,19      | 0,00          | 2,45                                                                                                    | 0                        | 0,00                                                             | 3                                                                                            |
|                                   |                                                                                                    |                                                  |                      |                     |               |               |                                                                                                    | 0                        |                                                                  | M                                                                                            |
| 37956                             | ABS.ALWAYS PR.TOT.C-AB.L32P24U                                                                                                    |                                                  | 0.1                  |                     | %             | Valores       | 7,38                                                                                                    | 0                        | 0,00                                                             | K                                                                                            |
| 40060                             | ABS.ALWAYS PR. TOT. DIA PINK C-A                                                                                                    |                                                  | Ajuste Maximo        |                     | 2,15          | 1,49          | 2,46                                                                                                    | 0                        | 0,00                                                             | K                                                                                            |
| 39586                             | ABS.ALWAYS PR. TOT. NOT. 16UN                                                                                                    |                                                  | Ajuste Padrão        |                     | 0,00          | 1,47          | 6,18                                                                                                    | 0                        | 0,00                                                             | K                                                                                            |
| 4105                              | AB5.ALWAYS PR.TOT.NOT.C-AB.8UN                                                                                                    |                                                  | Ajuste Minimo        |                     | 5,00          | 1,40          | 3,29                                                                                                    | 0                        | 0,00                                                             |                                                                                              |
| 40059                             | ABS.ALWAYS PR. TOT. NOT. PINK C-A                                                                                                    |                                                  |                      |                     |               |               | 3,29                                                                                                    | 0                        | 0,00                                                             | K                                                                                            |
|                                   |                                                                                                    | Otr                                              | Emb %                | Valor Lin           | itário Valor  | Fotal         |                                                                                                    | 0                        |                                                                  |                                                                                              |
| 31494                             | ABS.ALWAYS PROT.DIARIO S-P15UN                                                                                                    | Qu                                               |                      |                     | italio taloi  | local         | 2,16                                                                                                    | 0                        | 0,00                                                             |                                                                                              |
|                                   |                                                                                                    | 8                                                | UN 2                 | ,15                 | 1,49          | 1,49          |                                                                                                    | 0                        |                                                                  | 2                                                                                            |
| 32261                             | ABS.ALWAYS ULT.F.C-AB 8UN                                                                                                    |                                                  |                      |                     |               |               | 2,72                                                                                                    | 0                        | 0,00                                                             |                                                                                              |
| 4414                              | ABS.ALWAYS ULT.F.NOT.C-AB.8UN                                                                                                    |                                                  |                      |                     | Confirmar 🛛 🌔 | Cancelar      | 3,29                                                                                                    | 0                        | 0,00                                                             |                                                                                              |
| 4522                              | ABS.CAREFRE BRISA S-PERF.15UN                                                                                                    |                                                  |                      |                     |               |               | 2,00                                                                                                    | 0                        | 0,00                                                             | K                                                                                            |
| 34875                             | ABS.CAREFRE BRISA S-PERF.40UN                                                                                                    |                                                  | 4,5                  | J 7,00              | J U, 3.       | -             | 4,52                                                                                                    | 0                        | 0,00                                                             |                                                                                              |
| 37612                             | ABS.CAREFRE BRISA S-PERF.60UN                                                                                                    |                                                  | 6,1                  | 5 7,00              | 0,45          |               | 6,18                                                                                                    | 0                        | 0,00                                                             |                                                                                              |
| 37610                             | ABS.CAREFRE C-PERF.60UN                                                                                                    |                                                  | 6,1                  | 5 7,00              | ) 0,45        |               | 6,18                                                                                                    | 0                        | 0,00                                                             |                                                                                              |
| 37609                             | ABS.CAREFRE NEUTRAL.S-PER.60UN                                                                                                    |                                                  | 6,1                  | 5 7,00              | ) 0,45        |               | 6,18                                                                                                    | 0                        | 0,00                                                             | <b>V</b>                                                                                     |
| PROCTER GAI                       | IBLE - FRALDAS E ABS<br>Itidade e pressione <enter> para comprar ou <dele< td=""><td>TE&gt; para excluir</td><td></td><td></td><td></td><td></td><td></td><td></td><td><u>Flex <f11< u=""></f11<></u></td><td><u>Detalhes do Produto <f7></f7></u><br/><u>Observação(?) <f6></f6></u></td></dele<></enter> | TE> para excluir                                 |                      |                     |               |               |                                                                                                    |                          | <u>Flex <f11< u=""></f11<></u>                                   | <u>Detalhes do Produto <f7></f7></u><br><u>Observação(?) <f6></f6></u>                       |
| Incluir as f                      | altas no pedido                                                                                                    |                                                  |                      |                     | Valo          | r Total ST:   |                                                                                                    | Total Bru                | to:                                                              | Fechar Dedido (E12)                                                                          |
| Conorar ite                       | ne instiune                                                                                                    |                                                  |                      |                     | Des           | c.Repasse:    |                                                                                                    | Descont                  | os: 🛛 🍬                                                          |                                                                                              |
|                                   |                                                                                                    |                                                  |                      |                     | Total / Q     | tde. Itens:   | 1                                                                                                    | Total Liqui              | do: Min                                                          | mo para o pedido: R\$ 75,00                                                                  |
|                                   | 🛃 P                                                                                                    | roduto disponível 🛛 🕅 Produ                      | o indisponível 🛛 🂡 I | Estoque crítico/Fal | ta 😽 Produ    | to controlado | 🚺 Pro                                                                                                    | iduto comprado por falta |                                                                  |                                                                                              |

Em destaque a tela de flex e o significado de cada campo:

| 🍯 Flex do P | roduto (fri | mCadFlex | a)             |             |
|-------------|-------------|----------|----------------|-------------|
| 6841 - AB   | S.ALWAY     | SBAS.    | SUAV.C-AB 8U   | N (UN)      |
|             |             |          | Geral          | Pedido      |
| Saldo       | )           |          | 2.355,19       | 0,00        |
|             |             |          | %              | Valores     |
| Ajust       | e Máximo    |          | 2,15           | 1,49        |
| Ajust       | e Padrão    |          | 0,00           | 1,47        |
| Ajust       | e Minimo:   |          | 5,00           | 1,40        |
| Qtd.        | Emb.        | %        | Valor Unitário | Valor Total |
| 1           | UN          | 2,15     | 1,49           | 1,49        |
|             |             |          | Confirmar      | Cancelar    |

Segue abaixo a descrição de cada item:

- Geral: Representa o valor atual do saldo do flex.
- Pedido: Representa o valor que está sendo positivado ou negativado de seu saldo.
- Ajuste Máximo: É o maior valor que o produto pode ser vendido, é gerado um Flex positivo referente à diferença entre o ajuste padrão e o ajuste máximo.
- Ajuste Padrão: O Ajuste Padrão não debita do saldo do Flex e também não faz crédito.

• Ajuste Mínimo: É o menor valor que pode ser vendido o produto selecionado, é descontada de seu saldo positivo de Flex a diferença entre o ajuste padrão e o valor vendido.

**Obs:** Quando a opção Flex <F11> não é apresentada em seu pedido eletrônico, significa que a flexibilização está bloqueada devido a seu saldo estar negativo, sendo essa opção reativada apenas quando o saldo ficar positivo novamente.

#### **Enviar Pedidos**

Para enviar o pedido é necessário que ele esteja fechado, portanto a situação do pedido na tela meus pedidos deverá indicar que o mesmo esteja "Fechado".

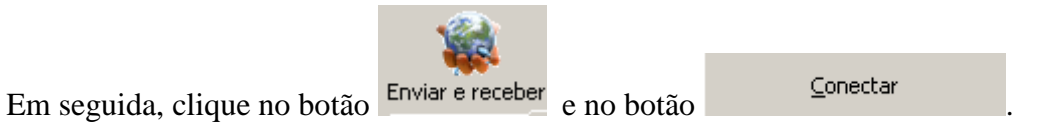

O programa irá fazer a conexão com a internet e a transmissão do pedido, conforme figura abaixo:

| Pedido Eletrônico Drogacenter - Zeus Web - Metao            | ra Soluções em Tecnol                                          | ogia                    |                |                                      |                       |                    | <u>_ 8 ×</u>                          |
|-------------------------------------------------------------|----------------------------------------------------------------|-------------------------|----------------|--------------------------------------|-----------------------|--------------------|---------------------------------------|
| Enviar e receber Meus Pedidos Meu falteiro Titulos Pen      | pedido Comprar por a<br>lentes/Limites                         | arquivo Com             | aprar falteiro |                                      |                       |                    | i i i i i i i i i i i i i i i i i i i |
| Escolha a Loja                                              | Informe a Data Ini<br>Informe a Data Ini<br>Informe a Data Ini | cio e Fim<br>19/05/2010 | •              | ituações dos Per<br>Todos<br>Abertos | didos<br>O Fi<br>O Ei | echados<br>nviados |                                       |
| Históricos dos Pedidos                                      | Web ¥ersão 1.0.8.8                                             |                         |                |                                      |                       |                    | erar 🚺 Apagar                         |
| Número Nro. Pedido Loja Conc<br>pedido Zeus na DrogaCe 2192 |                                                                | Atualiza                | ação concluíd  | la I                                 |                       | Valor<br>Faturado  | Situação<br>na DrogaCenter            |
| 0000000002 31232 007                                        | Pedidos envia<br>Atualiz, encontra                             | ados 1<br>adas 0        | de :           | 00:00:02                             | ~ ~                   |                    | AGRECEBIMENTO                         |
|                                                             | Atualiz, processa                                              | adas O                  | de (           | 00:00:00                             | ~                     |                    |                                       |
| 6                                                           | Retornos processa                                              | 3005 I                  | de .           | 00:00:38                             | v                     | _                  |                                       |
|                                                             |                                                                | Busca                   | ar Retornos    | total de proces:                     | Yoltar                | 52                 |                                       |
|                                                             |                                                                |                         |                |                                      | Configura             | ções               |                                       |
|                                                             |                                                                |                         |                |                                      |                       |                    |                                       |
|                                                             |                                                                |                         |                |                                      |                       |                    |                                       |
|                                                             |                                                                |                         |                |                                      |                       |                    |                                       |
|                                                             |                                                                |                         |                |                                      |                       |                    |                                       |

#### **Buscar retornos**

Assim que o pedido for transmitido, o programa irá buscar o retorno. Para visualizar o retorno do pedido, basta dar um clique duplo sobre o mesmo, abrirá a tela com os produtos e a informação se eles foram faturados ou não. Caso o programa não consiga buscar o retorno, aguarde alguns minutos

e clique novamente no botão Quando o pedido for enviado, é importante verificar o campo na DrogaCenter, pois neste campo irá constar a informação referente ao faturamento ou não do pedido.

Após o recebimento do retorno, para analisar os valores faturados, descontos e quantidade faturada, deverá ser feita uma consulta no pedido, conforme segue no próximo item.

#### **Meus pedidos**

Neste Menu, você pode obter informações sobre seus Pedidos, Limites e Títulos.

| 🚰 Pedido Eletrônico Drog                      | jacenter - Zeu          | s Web - Metaor     | a Soluçõe:             | s em Tecnologia                             |                                      |                           |                          |                   |                            | 8 × |
|-----------------------------------------------|-------------------------|--------------------|------------------------|---------------------------------------------|--------------------------------------|---------------------------|--------------------------|-------------------|----------------------------|-----|
| Compras Consultas Admir                       | histração 🥳 Fe          | echamento automá   | ático Tra              | nsferir/Copiar itens  🔞                     | )                                    |                           |                          |                   |                            |     |
| Enviar e receber Meus Ped                     | idos<br>didos Meu falte | Digitar<br>Digitar | pedido<br>entes/Limite | Comprar por arquivo                         | Comprar falteiro                     |                           |                          |                   | Sair                       |     |
| Opções de Pesquisa<br>Escolha a Loja<br>TODOS |                         |                    | Inform                 | me a Data Inicio e Fim<br>15/2010 🔽 20/05/2 | 2010 Situações<br>C Todos<br>C Abert | s dos Pedidos<br>s<br>:os | C Fechados<br>C Enviados |                   |                            |     |
| 12345 – Dros                                  | acenter                 |                    |                        | е́ре                                        | - <u>m</u> ail  📆 <u>G</u> er        | ar PDF                    |                          | al <u>t</u> erar  | apagar                     |     |
| Número Nro. P<br>pedido Zeus na Dro           | edido<br>gaCe           | Cond.<br>Pagamento | Tipo<br>pedido         | Data<br>Pedido                              | Pedido<br>Fechado                    | ¥alor<br>Pedido           | Situação<br>Pedido       | ¥alor<br>Faturado | Situação<br>na DrogaCenter |     |
| 000000003                                     | 324712                  | VO7                | 00                     | 20/05/2010 15:40:53                         | 20/05/2010 15:44:37                  | 213,31                    | PED.FECHADO              |                   | AG.RECEBIMENTO             |     |

| Doções de Pesquisa<br>Escolha a Loja<br>TODOS                                | Informe a Dat<br>Informe a Dat | a Inicio e Fim<br>20/5/2010 | • | Situações dos Pedidos | C Fechados |  |
|------------------------------------------------------------------------------|--------------------------------|-----------------------------|---|-----------------------|------------|--|
| TODOS                                                                        |                                | ,                           | _ | Abertos               | S Enviduos |  |
| 324712 - IRMAOS ALVES MEDICAMENTOS LTDA<br>364251 - WAGNER OLIVEIRA ALVES ME | -                              |                             |   |                       |            |  |
|                                                                              |                                |                             |   |                       |            |  |

- Selecione a loja desejada
- Selecione a data de início e fim para visualizar os pedidos
- Selecione a situação do pedido.

Obs.: Para melhor visualização dos pedidos, você pode deixar selecionada a opção "Todos".

Em seguida, você pode visualizar o histórico dos pedidos, conforme mostra a figura abaixo:

| zões v Meus pedidos Meu falteiro Titulos Pendentes/Limites<br>es de Pesquisa<br>a Loja<br>5                                                                                                    | io e Fim<br>20/5/2010 Situações dos Pedidos<br>C Todos<br>C Fechados<br>C Abertos<br>E-mail<br>Situações dos Pedidos<br>C Fechados<br>C Fechados<br>C Fechados<br>C Fechados<br>C Fechados<br>C Fechados<br>C Fechados<br>C Abertos<br>C Fechados<br>C Abertos<br>C Fechados<br>C Abertos<br>C Fechados<br>C Abertos<br>C Fechados<br>C Abertos<br>C Fechados<br>C Abertos<br>C Fechados<br>C Abertos<br>C Fechados<br>C Abertos<br>C Fechados<br>C Fechados<br>C Abertos<br>C Fechados<br>C Fechados<br>C Fec                                                                                                    | ičes v Meus pedidos Meu falteiro Titulos Pendentes/Limites<br>es de Pesquisa-<br>ta Loja Informe a Data Inicio e Fim<br>5 V II5/5/2010 V 20/5/2010 V C Todos C Fechados<br>Abertos C Enviados<br>tcos dos Pedidos<br>345 – Drogacenter Distribuidora Velos Data Pedido Pedido Valor Situação Valor Situação Rador Valor Situação Rador Valor Situação Rador Valor Situação Rador Situação Rador Situação   |
|----------------------------------------------------------------------------------------------------|----------------------------------------------------------------------------------------------------|----------------------------------------------------------------------------------------------------|
| es de Pesquisa<br>a Loja<br>5 Informe a Data Inicio e Fim<br>5 Todos Fechados<br>6 Todos Enviados<br>6 Abertos Enviados<br>15/5/2010 20/5/2010 C Enviados<br>1000004 State of the field of the field of t | to e Fim<br>Situações dos Pedidos<br>Todos<br>Abertos<br>Enviados<br>E-mail<br>Pedido<br>Fechado<br>Pedido<br>Pedido<br>Pe | es de Pesquisa<br>a Loja Informe a Data Inicio e Fim<br>5 Il5/5/2010 20/5/2010 Stuações dos Pedidos<br>Abertos Fechados<br>Abertos Enviados<br>345 – Drogacenter Distribuidora Stuaçõe dos Pedido<br>a DrogaCe Loja Cond. Tipo Data Pedido Pedido Pedido Situação Valor Situação Na Pedido Situação Na Pedido Situação Na DrogaCenter<br>15/2/2010 20/5/2010 Stuação Pedido Situação Pedido Situação Pedido Situação Na DrogaCenter<br>15/2/2010 20/5/2010 Stuação Pedido Situação Situação |
| s s s s s s s s s s s s s s s s s s s                                                                                                    | 20/5/2010       C Todos       Fechados         C Abertos       C Enviados         C E-mail       C Gerar PDF         Pedido       Valor         Pedido       Valor         Pedido       Pedido         Pedido       Pedido         Pedido       Pedido         Pedido       Pedido         Pedido       Pedido         Pedido       Pedido                                                                                                    | 5 S S S S S S S S S S S S S S S S S S S                                                                                                    |
| icos dos Pedidos<br>345 – Drogacenter Distribuidora<br>wero na DrogaCe Loja Cond. Tipo Data Pedido Pedido Valor Situação Valor Alterar<br>1020004 92412 V02 00 2016/2010 14:00:21 152 62 PEDIDO AG PECEDIO AG PECEDION                                                                                                    | Imprimir     Imprimir     Imprim     Imprimir     Imprimir     Imprimi                                                                                                    | icos dos Pedidos<br>345 – Drogacenter Distribuidora<br>Tero Pedido Ina DrogaCe Loja Cond. Tipo Data Pedido Pedido Valor Situação Valor Situação Nalor Situação Nalor Situação Nalor Situação Nalor Baturação Nalor Cond. Technol Valor Pedido Pedido Pedido Pedido Pedido Aspectenter Oconda Pedido Nalor Situação Nalor Situação              |
| icos dos Pedidos       345 – Drogacenter Distribuidora       Mero     Nro. Pedido     Loja     Cond.     Tipo     Data     Pedido     Pedido     Situação     Valor     Faturado     na Drogação       1000004     2045/2010     2045/2010     1420     2045/2010     1420     2045/2010     1420     2045/2010     1420     2045/2010     1420     2045/2010     1420     2045/2010     1420     2045/2010     1420     2045/2010     1420     2045/2010     1420     2045/2010     1420     2045/2010     1420     2045/2010     1420     2045/2010     1420     2045/2010     1420     2045/2010     1420     2045/2010     1420     2045/2010     1420     2045/2010     1420     2045/2010     1420     2045/2010     1420     2045/2010     1420     2045/2010     1420     2045/2010     1420     2045/2010     1420     2045/2010     1420     2045/2010     1420     2045/2010     1420     2045/2010     1420     1420     1420     1420     1420     1420     1420     1420     1420     1420     1420     1420     1420     1420     1420     1420     1420     1420     1420     1420     1420     1420     1420     14200                                                                                                    | E-mail     Serar PDF     Imprimir     Alterar     Apagar       Pedido     Yalor     Situação     Yalor     Situação       Pedido     Pedido     Pedido     Pedido     Faturado                                                                                                    | icos dos Pedidos       345 - Drogacenter Distribuidora       Nro. Pedido<br>na DrogaCe     Cond.<br>Pedido     Pedido<br>Pedido     Yalor     Situação<br>Pedido     Valor     Valor     Valor     Valor       Marco Pedido<br>No Zeus     Nro. Pedido<br>na DrogaCenter     Pedido<br>Pedido     Pedido<br>Pedido     Valor     Pedido<br>Pedido     Valor     Valor     Pedido<br>na DrogaCenter       0000004     324712     V07     00     20/5/2010     16:00:21     152:62     PEDIDO ABERTO     AG.RECEMINTO                                                                                                    |
| S4-5 - Diogacenter Distributiona     E-mail     Gerar PDF     Imprimir     Alterar       mero<br>do Zeus     Nro. Pedido<br>na DrogaCe     Loja     Cond.<br>Pagamento<br>Pedido     Tipo<br>pedido     Data<br>Pedido     Pedido     Valor<br>Pedido     Valor<br>Pedido     Valor<br>Pedido     Valor<br>Faturado     Na       0000004     324212     V07     00     20/5/2010     152.62     PEDIDO APERTO     Ac PECTEMINET                                                                                                    | Yee         Gerar PDF         Imprimir         Afgerar         Apagar           a         Pedido         Valor         Situação         Valor         Situação           b         Fechado         Pedido         Pedido         Faturado         na DrogaCenter                                                                                                    | SH-5 - Diogacenter Distributiona     Cond.     Tipo     Data     Pedido     Fechado     Valor     Situação     Valor     Situação       na DrogaCe     Loja     Cond.     Tipo     Data     Pedido     Fechado     Pedido     Pedido     Pedido     Faturado     na DrogaCenter       0000004     324712     V07     00     20/5/2010 16:00:21     152.62     PEDIDO ABERTO     AG.RECEBIMENTO                                                                                                    |
| mero Nro. Pedido Loja Cond. Tipo Data Pedido Valor Situação Valor Situação to Zeus na DrogaCem. Valor Pedido Pedido Pedido Pedido Pedido Pedido Pedido Construction do Construction Construction Constru               | n Pedido Valor Situação Valor Situação<br>lo Fechado Pedido Pedido Faturado na DrogaCenter                                                                                                    | mero<br>do Zeus         Nro. Pedido<br>na DrogaCe         Loja         Cond.         Tipo<br>Pagamento         Data<br>Pedido         Pedido         Valor         Situação<br>Pedido         Valor         Faturado         Natorial           0000004         324712         V07         00         20/5/2010         152.62         PEDID ABERTO         AG. RECEBIMENTO                                                                                                    |
| 0000004 324712 V07 00 20/5/2010 16/00/21 152 62 PEDIDO ABEDTO AG PECERIMEN                                                                                                    |                                                                                                    | 0000004 324712 V07 00 20/5/2010 16:00:21 152.62 PEDIDO ABERTO AG.RECEBIMENTO                                                                                                    |
| 0000001 20172 V07 00 20/5/2010 10:00:21 20/2010 12:00:21 2020 10:00 HECHADO ACCESTINE                                                                                                    | 6:00:21 152,62 PEDIDO ABERTO AG.RECEBIMENTO                                                                                                    | 0000003 224712 V07 00 20(5/2010 15:40:53 20/5/2010 15:44:37 213 31 DED EFCHADO AC DECERTMENTO                                                                                                    |
| JUUUUUU3 324/12 V0/ 00 20/5/2010 15:40:53 20/5/2010 15:44:37 213,31 PED.FECHADO AG.RECEBIMEN                                                                                                    | 5/4U/53 2U(5(2U)U 15/44/37 213.31 PED EECHADO AG RECEBIMENTO                                                                                                    | 0000003 324/12 V0/ 00 20/5/2010 15:40:53 20/5/2010 15:44:37 213,31 PED.FECHADO AG.RECEBIMENTO                                                                                                    |

Segue abaixo as informações de cada coluna:

- Nro. do Pedido Zeus: Corresponde ao número interno do seu pedido.
- Nro. Pedido na Drogacenter: Corresponde ao número do pedido na Drogacenter.
- Loja: Código da loja que fez o pedido.
- Cond. Pagamento: Condição de pagamento escolhida.
- Data Pedido: Data e hora que o pedido foi iniciado.
- Pedido Fechado: Data e hora que o pedido foi encerrado.
- Valor Pedido: Valor do pedido.
- Situação Pedido: Este campo informa se o pedido ainda está aberto, fechado ou foi processado após o envio do mesmo. Segue abaixo algumas informações importantes sobre este campo:
  - Pedido Aberto: O pedido está aberto, nesta situação pode ser incluídos mais itens no pedido. Caso o pedido esteja aberto, não será possível enviar o mesmo.
  - Pedido Fechado: O pedido está fechado, porém não foi enviado. Para que os pedidos sejam transmitidos eles deverão ficar com o status "Fechado".
  - Pedido Enviado: O pedido foi enviado, porém o programa não conseguiu buscar o retorno. Neste caso é necessário clicar no botão Enviar / Receber e clicar na opção "Buscar Retornos".
  - > Ped. Processado: O pedido será processado.
  - **Faturado (com sucesso ou com faltas):** O pedido foi faturado pela Drogacenter.

- Valor Faturado: Mostra o valor do pedido que foi faturado na Drogacenter.
- **Situação na Drogacenter:** Este campo informa o faturamento do pedido (faturado com sucesso, faturado com falta, falta de limite, etc). Segue abaixo algumas informações importantes sobre este campo:
  - Ag. Recebimento: O pedido ainda não foi faturado ou o programa não conseguiu buscar o retorno do mesmo.
  - **Fat. c/ Sucesso:** O pedido foi faturado sem Faltas.
  - **Fat. c/ Faltas:** O pedido foi faturado com faltas.
  - Valor < Mínimo: O pedido foi cancelado, pois não atingiu o valor mínimo para faturamento. Normalmente, houve falta de produtos e o pedido não foi faturado.
  - Limite Compra: O pedido não foi faturado, pois ultrapassou o valor de limite disponível.

Para visualizar os pedidos que foram digitados ou enviados, selecione o pedido desejado e clique duas vezes sobre ele, abrirá a tela com as informações sobre o pedido (transmitido ou não) e seus respectivos itens conforme figura abaixo:

| 🎜 Retor                            | no(s) (fr                  | mPesqR           | RetPed)                        |                               | _                                      |                   |               |          |                   |                |                   |                              |                                            |                                         |
|------------------------------------|----------------------------|------------------|--------------------------------|-------------------------------|----------------------------------------|-------------------|---------------|----------|-------------------|----------------|-------------------|------------------------------|--------------------------------------------|-----------------------------------------|
| 123<br>Unidade<br>101 - D          | 45 — I<br>Ifarma           | Droga<br>- RIBEI | Center Distrib                 | Duidora<br>1100<br>DS NORMAIS | Cond. Pagamento<br>V07 - 07 Dias da Da | ita Liquida       |               |          |                   |                |                   |                              | Pedido N<br>000000<br>Data do I<br>28/08/2 | úmero<br>00064<br>Pedido<br>2012 16:53: |
| Control                            | e At                       | Data             | Controle<br>emissão            | Data<br>Emissão               | Total Bruto                            | Total             | Des           | conto    | Valor ST          | ¥alor IPI      | Total<br>Faturado | Situ                         | ação                                       |                                         |
| 1014556                            | 6Z28/08                    | /2012 0          | 0:00                           | 01/01/0001 00:00              | 0 720,92                               | 28,               | 40            | 0,00     | 31,07             | 0,00           | 723,59            | FAT. C/SUCESSO               |                                            |                                         |
| 10145566                           | 28/08/2                    | 2012 00:0        | 0                              | 01/01/0001 00:00              | 857,77                                 | 82                | ,24           | 0,00     | 41,98             | 0,00           | 817,51            | FAT. C/SUCESSO               |                                            |                                         |
| <u>Itens</u><br>Controle<br>recebi | Controle<br>emissão        | Código           |                                | Descrição                     | P                                      | reço de<br>tabela | %<br>Desconto | ¥alor ST | Valor<br>Faturado | Qtd.<br>Pedida | Qtd.<br>Faturada  | Total<br>Faturado            |                                            |                                         |
| 101455                             | Lingsud                    | 12849            | ADEFORTE AMP 3ML               |                               |                                        | 4,44              | 5,00          | 0,12     | 4,3               | 34 6           | 6                 | 26,04                        | 1                                          |                                         |
|                                    |                            | 3727             | NEOSALDINA 20DRG               |                               |                                        | 11,24             | 5,00          | 0,32     | 11,               | 00 14          | 14                | 154,00                       | 1                                          |                                         |
|                                    |                            | 10390            | TONOKLEN 30CPR                 |                               |                                        | 24,12             | 18,00         | 1,24     | 21,               | 02 3           | 3                 | 63,06                        | 1                                          |                                         |
|                                    |                            | 12148            | CENTRUM 60CPR                  |                               |                                        | 59,03             | 10,00         | 6,10     | 59,               | 23 3           | 3                 | 177,69                       | <b>V</b>                                   |                                         |
|                                    |                            | 32501            | SPECTRABAN T COLOR             | BEGE MEDIO                    |                                        | 35,36             | 10,00         | 1,23     | 33,               | 06 12          | 12                | 396,72                       | <u> </u>                                   |                                         |
| 101455                             |                            | 35311            | ABS.ALWAYS BAS.SECA            | A BUIN                        |                                        | 1,61              | 4,00          | 0,12     | 1,                | 67 12          | 12                | 20,04                        | V.                                         |                                         |
|                                    |                            | 4202             | LEITE PO NINHO INSTA           | NT. 400GR                     |                                        | 8,31              | 4,00          | 0,10     | 8,                | 08 33          | 33                | 266,64                       | ×,                                         |                                         |
|                                    |                            | 13197            | N.VISAGE CR.HID.B.PR           | OT.NOR.50G                    |                                        | 15,59             | 4,00          | 4,18     | 19,               | 16 3           | 3                 | 57,48                        |                                            |                                         |
|                                    |                            | 14294            | LEITE PO NAN S-LACTO           | SE 400GR                      |                                        | 28,98             | 4,00          | 0,34     | 28,               | 18 3           | 3                 | 84,54                        |                                            |                                         |
|                                    |                            | 33435            | LEITE PO NESTOGENO 2           | 20 SEM.800G                   |                                        | 19,58             | 4,00          | 0,23     | 19,1              | 04 9           | 9                 | 171,36                       | ×,                                         |                                         |
|                                    |                            | 35826            | LETTE PO APTAMIL 2 40          | IUGR                          |                                        | 13,24             | 4,00          | 0,32     | 13,               | 04 3           | 3                 | 39,12                        | 1                                          |                                         |
|                                    |                            |                  |                                |                               |                                        |                   |               |          |                   |                |                   |                              |                                            |                                         |
| ✓ Fatur<br>▲ Fatur                 | rado integr<br>rado com fa | almente<br>altas | Motivos de cor<br>GCorte no Fa | te:<br>sturamento             |                                        |                   |               |          |                   | Total bruto:   | 1.578,69          | Valor ST:                    | ī                                          | 73,05                                   |
| × Falto                            | u ou sem r                 | etorno           | 🎽 Falta no Esi                 | toque                         |                                        |                   |               |          | Des               | ic. Repasse:   | 0,00              | Vaior IPI:<br>Total liquido: | 1.54                                       | 41,10                                   |

Conforme figura abaixo, o campo **Situação** traz a informação sobre o faturamento do pedido (faturado com sucesso, faturado com faltas, limite de compra, etc).

| 12345 - Drogacenter Distribuidora         000000000000000000000000000000000000                                                                                                    | 💈 Retorno            | o(s) (fri               | mPesqR           | letPed)                 |                       |                      | 1                 |               |             |                   |                |                   |                              | Pedido N                        | lúmero                       |
|----------------------------------------------------------------------------------------------------|----------------------|-------------------------|------------------|-------------------------|-----------------------|----------------------|-------------------|---------------|-------------|-------------------|----------------|-------------------|------------------------------|---------------------------------|------------------------------|
| Controle<br>recebine<br>Atendimento<br>10145566/220/08/2012:00:00         Data<br>Enissão         Total Bruto<br>Enissão         Total Bruto<br>Descrição         Valor ST<br>Repasse         Valor ST<br>Valor ST<br>0,00         Valor ST<br>723,59 FAT. (/SUESSO           10145566/220/08/2012:00:00         01/01/0001:00:00         728,92         28,40         0,00         1723,59 FAT. (/SUESSO           10145566         20(8/2012:00:00         01/01/0001:00:00         657,77         82,24         0,00         11,97         0,00           1014556         20(8/2012:00:00         01/01/0001:00:00         657,77         82,24         0,00         11,97         0,00           101456         20(8/2012:00:00         01/01/0001:00:00         657,77         82,24         0,00         11,98         0,00           101455         20(8/2012:00:00         01/01/001:00:00         67,77         82,24         0,00         11,98         0,00           101455         20(8/2012:00:00         01/20:11,124         5,00         0,12         4,34         6         6         26,04         ✓           101455         201         95CRTARENT COCCREGER PEDIO         55,05         10,00         1,23         3         17,76         ✓           101455         1435         145,55         4,00         0,12         <                                                                                                    | 1234<br>101 - DIF    | 45 –<br>arma            | Drog<br>- RIBEI  | gacenter D              | VISTRIBUIDORA         | V07 - 07 Dias da Dat | a Liquida         |               |             |                   |                |                   |                              | 0000000<br>Data do F<br>28/08/2 | 00064<br>Pedido<br>2012 16:5 |
| 1014556228/08/2012 00:00       01/01/001 00:00       720,92       28,40       0,00       31,07       0,00       723,59 FAT.L/SUCCS-00         Intessee 20/08/2012 00:00       01/01/001 00:00       67,77       82,24       0,00       41,98       0,00       972,59 FAT.L/SUCCS-00         Items         Controle Controle                                                                                                    | Controle<br>recebime | . Ab                    | Data<br>endimer  | Control<br>nto emissã   | le Data<br>ío Emissão | Total Bruto          | Total<br>Desconto | Des           | conto passe | Valor ST          | Valor IPI      | Total<br>Faturado | Situa                        | ação                            |                              |
| 1014566       28/08/2012 00:00       01/01/0001 00:00       057/77       82/24       0,00       41,98       0,00       et/psi Pair, 42/04.cso/         terms       Controle Costrole<br>recebil: consistio<br>recebil: consistio<br>recebil: consi<br>recebil: consistio<br>r | 101455662            | 228/08/                 | /2012 00         | ):00                    | 01/01/0001 00:00      | 720,92               | 28,4              | 40            | 0,00        | 31,07             | 0,00           | 723,59 F          | FAT. C/SUCES <mark>50</mark> | _                               |                              |
| Liers         Controle Controle controle contrel controle contrel controle controle controle con                                                                                                    | 10145566             | 28/08/2                 | .012 00:00       | 0                       | 01/01/0001 00:00      | 857,77               | 82,1              | 24            | 0,00        | 41,98             | 0,00           | 817,51 F          | at. C/Sucesso                |                                 |                              |
| Controle<br>recettu.         Controle<br>enissão         Controle<br>enissão         Controle<br>enissão         Otiday<br>Pecida         Qtd.<br>Pedida         Qtd.<br>Pedida         Total<br>Faturado         Total<br>Faturado           101455         12849         ADEFORTE AMP 3ML         44,44         5,00         0,12         4,34         6         6         26,04         ✓           101455         12849         ADEFORTE AMP 3ML         44,44         5,00         0,32         11,00         14         14         154,00         ✓           10390         TONORER 30CR         24,12         18,00         1,44         21,02         3         3         66,06         ✓           12146         CENTURIUN 60CR         25,01         SPECTRABANT COLOR BEGE MEDIO         35,6         10,00         1,23         33,06         12         12         396,72         ✓           101455         4332         SSTI A RES, ALWAYS BAS,SECA RUN         1,51         4,00         0,12         1,67         12         20,04         ✓           101455         4324         LETE PO NAM S-ALCOSE ADOR         28,8         4,00         0,32         19,04         3         3 39,12         ✓           3570         LETE PO APREGOMIN PEPTI 400GR         13,24                                                                                                    | <u>Itens</u>         |                         |                  |                         |                       |                      |                   |               |             |                   |                |                   |                              |                                 |                              |
| Circle Construction         Circle Construction                                                                                                    | Controle Co          | ontrole                 | Código           |                         | Descrição             | Pre                  | ço de             | %<br>Desconto | Valor ST    | Valor<br>Faturado | Qtd.<br>Pedida | Qtd.<br>Faturada  | Total<br>Faturado            |                                 |                              |
| 3727         NEOSALDINA 200RG         11,24         5,00         0,32         11,00         14         14         154,00         ✓           10390         TONOKLEN 30CPR         24,12         18,00         1,24         21,02         3         3         63,06         ✓           12148         CENTRUM 60CPR         59,03         10,00         6,10         59,23         3         3         177,69         ✓           101455         S501         FECTRAANT COLOR BEER MEDIO         55,65         10,00         1,23         33,06         12         12         36,72         ✓           101455         S501         MAX MAYS BAS SECA 8UN         1,61         4,00         0,12         1,67         12         12         20,04         ✓           4202         LETE PO NINHO INSTAINT, 400GR         8,31         4,00         0,18         19,16         3         3         57,48         ✓           14294         LETE PO NINHO INSTAINT, 400GR         26,98         4,00         0,34         28,18         3         3         84,54         ✓           39455         LETT PO NAIN SLACTOSE 400GR         13,24         4,00         0,32         13,04         3         39,12         ✓     <                                                                                                    | 101455               | IIIssue                 | 12849            | ADEFORTE AMP 3          | ML                    |                      | 4,44              | 5,00          | 0,12        | 4,34              | 4 6            | 6                 | 26,04                        | 1                               |                              |
| L0390         TONOKLEN 30C/R         24,12         18,00         1,24         21,02         3         3         63,06         ✓           12146         CENTRUM 60C/R         55,03         10,00         6,10         55,23         3         3         177,69         ✓           13201         SPECTRABALT COLOR BEGE MEDIO         35,36         10,00         1,123         33,06         12         12         36,76         ✓           101455         35311         ABS.ALWAYS BAS.SECA BUN         1,61         4,00         0,12         1,67         12         12         20,04         ✓           4022         LETTE PO NINH-INSTANT.400GR         8,31         4,00         0,10         6,08         33         33         26,64         ✓           13197         NURSAGE CH.ID.B.PROT INOR.50G         15,59         4,00         0,34         26,18         3         3         44,54         ✓           13393         LETTE PO NESTORIN 20: SETT.6000         25,98         4,00         0,32         13,04         3         39,12         ✓           35826         LETTE PO APTAMIL 2400GR         13,24         4,00         0,32         13,04         3         39,12         ✓           37                                                                                                    |                      |                         | 3727             | NEOSALDINA 20DR         | G                     |                      | 11,24             | 5,00          | 0,32        | 11,00             | ) 14           | 14                | 154,00                       | 1                               |                              |
| 12148         CENTRUM 60CFR         59,03         10,00         6,10         59,23         3         3         177,69         ✓           32011         ASS.MAYS BAS.SECA 80/N         1,61         4,00         0,12         1,67         12         12         396,72         ✓           101455         403         ASS.MAYS BAS.SECA 80/N         1,61         4,00         0,12         1,67         12         12         20,04         ✓           4020         LEITE PO NAHYS BAS.SECA 80/N         1,61         4,00         0,10         8,08         33         3         266,64         ✓           13197         N.VISAGE CR.HUB.JROT.MOR.SDG         15,59         4,00         0,18         19,16         3         3         57,48         ✓           1429H         LEITE PO NAN SLACTOSE 400GR         28,98         4,00         0,32         13,04         3         39,12         ✓           3385         LEITE PO NETGOENDO SEME.000G         19,58         4,00         0,32         13,04         3         39,12         ✓           33826         LEITE PO PREGOMIN PEPTI 400GR         77,72         4,00         9,74         84,41         1         1         84,41         ✓                                                                                                    |                      |                         | 10390            | TONOKLEN 30CPR          |                       |                      | 24,12             | 18,00         | 1,24        | 21,02             | 2 3            | 3                 | 63,06                        | 1                               |                              |
| SSD1         SPECTRABANI COLOR BEGE MEDIO         35,36         10,00         1,23         33,06         12         12         396,72         ✓           101455         3311         ABS.ALWAYS BAS.SECA BUN         1,61         4,00         0,12         1,67         12         12         20,04         ✓           4202         LEITE PO NINHO INSTANT. 400GR         8,31         4,00         0,10         8,08         33         33         266,64         ✓           11475         Value CR. HID. BROT. NOR.SOG         15,59         4,00         0,34         28,18         3         37,48         ✓           14294         LEITE PO NAN SLACTOSE 400GR         28,98         4,00         0,34         28,18         3         384,54         ✓           33435         LEITE PO NAN SLACTOSE 400GR         13,24         4,00         0,32         13,04         3         39,12         ✓           35826         LEITE PO APTAMIL 2 400GR         77,72         4,00         9,74         84,41         1         1         84,41         ✓           7570         LEITE PO PREGOMIN PEPTI 400GR         77,72         4,00         9,74         84,41         1         1         84,41         ✓ <t< td=""><td></td><td></td><td>12148</td><td>CENTRUM 60CPR</td><td></td><td></td><td>59,03</td><td>10,00</td><td>6,10</td><td>59,23</td><td>3 3</td><td>3</td><td>177,69</td><td>1</td><td></td></t<>                                                                                                    |                      |                         | 12148            | CENTRUM 60CPR           |                       |                      | 59,03             | 10,00         | 6,10        | 59,23             | 3 3            | 3                 | 177,69                       | 1                               |                              |
| 10145S       35311       ABS.AUWAYS BAS.SECA 8UN       1,61       4,00       0,12       1,67       12       12       20,04       ✓         4202       LETTE PO NINHO TINSTANT. 400GR       8,31       4,00       0,10       8,08       33       33       266,64       ✓         13197       NUSGE CR.HUB. ARGT.INOR. S0G       15,59       4,00       0,34       28,18       3       3       57,49       ✓         3435       LETTE PO NAN 5-LACTOSE 400GR       28,99       4,00       0,23       19,04       9       9       171,36       ✓         3435       LETTE PO NESTOGENO 26 SEM.800G       19,58       4,00       0,32       13,04       3       39,12       ✓         37570       LETTE PO PREGOMIN PEPTI 400GR       77,72       4,00       9,74       84,41       1       1       84,41       ✓         V       Faturado integralmente       Motivos de corte:       Total bruto:       1.578,69       Valor ST:       73,05         V       Faturado integralmente       Motivos de corte:       Total bruto:       1.578,69       Valor ST:       73,05         Valor ST:       Faturado integralmente       Valor ST:       73,05       Descontos:       110,64       Valor ST:                                                                                                    |                      |                         | 32501            | SPECTRABAN T COL        | LOR BEGE MEDIO        |                      | 35,36             | 10,00         | 1,23        | 33,06             | 5 12           | 12                | 396,72                       | 1                               |                              |
| 4202       LETTE PO JUNHO INSTANT, 400GR       8,31       4,00       0,10       6,08       33       33       266,64       ✓         13197       N. VISAGE CR.HID.B.ROT.NOR.SOG       15,59       4,00       0,34       28,18       3       3       57,48       ✓         14294       LETTE PO NANSIACTOSE 400GR       28,98       4,00       0,34       28,18       3       3       84,54       ✓         3435       LETTE PO NASISACTOSE 400GR       19,58       4,00       0,32       19,04       9       9       11,36       ✓         3435       LETTE PO NASISACTOSE 400GR       13,24       4,00       0,32       13,04       3       39,12       ✓         37570       LETTE PO PREGOMIN PEPTI 400GR       77,72       4,00       9,74       84,41       1       1       84,41       ✓         Faturado integralmente       Motivos de corte:       Total bruto:       1.578,69       Valor ST:       73,05         Descontros:       110,64       Valor ST:       73,05       Descontos:       110,64       Valor IPI:       0,00                                                                                                    | 101455               |                         | 35311            | ABS.ALWAYS BAS.S        | JECA 8UN              |                      | 1,61              | 4,00          | 0,12        | 1,67              | 7 12           | 12                | 20,04                        | V.                              |                              |
| 13197       N.VISAGE (R.HID, B.PROT.MOR. 50G       15,59       4,00       4,18       19,16       3       3       57,46         14294       LEITE PO ANN S-LACTOSE 400GR       28,98       4,00       0,34       28,18       3       3       84,54       ✓         33435       LEITE PO APTAMIL 2 400GR       13,24       4,00       0,32       13,04       3       39,12       ✓         35826       LEITE PO APTAMIL 2 400GR       77,72       4,00       9,74       84,41       1       1       84,41       ✓         37570       LEITE PO PREGOMIN PEPTI 400GR       77,72       4,00       9,74       84,41       1       1       84,41       ✓         Faturado integralmente       Motivos de corte:       Total bruto:       1.578,69       Valor ST:       73,05         Petruado com faitas       Ø       Corte no Faturamento       Valor ST:       73,05       Descontos:       110,64       Valor IPI:       0,00         Y Endrange semento       Ø       Faita no Estramento       Descontos:       1.004       Valor IPI:       0,000                                                                                                    |                      |                         | 4202             | LEITE PO NINHO IN       | STANT, 400GR          |                      | 8,31              | 4,00          | 0,10        | 8,08              | 3 33           | 33                | 266,64                       | 1                               |                              |
| 14294       LEITE PO NAMI S-LAUTOS-1000k       20,90       1,00       0,34       c0,10       5       5       07,97         33435       LETTE PO NESTOGENO 20 SEM.8000G       19,58       4,00       0,23       13,04       3       3       39,12         35626       LETTE PO NEGOMIN PEPTI 400GR       13,24       4,00       9,74       84,41       1       1       84,41       1         37570       LETTE PO PREGOMIN PEPTI 400GR       77,72       4,00       9,74       84,41       1       1       84,41       1                                                                                                    |                      |                         | 13197            | N.VISAGE CRIMIDIO       | APROTINOR.50G         |                      | 15,59             | 4,00          | 4,10        | 19,10             | j J            | 3                 | 57,40                        | 1                               |                              |
| S343       LEILE PO AFFANDU 20 GR       17,90       0,20       19,01       2       17,90       10,01       2       17,90       10,01       2       17,90       10,01       2       13,04       3       3       39,12       13,24       4,00       0,32       13,04       3       3       39,12       √         37570       LEITE PO PREGOMIN PEPTI 400GR       77,72       4,00       9,74       84,41       1       1       84,41       ✓         ✓       Faturado integralmente       Motivos de corte:       77,72       4,00       9,74       84,41       1       1       84,41       ✓         ✓       Faturado integralmente       Motivos de corte:       Total bruto:       1.578,69       Valor ST:       73,05         Ø       Faturado com fatas       Ø       Corte no Faturamento       Descontos:       110,64       Valor IPI:       0,000         ✓       Fatura terrore       0.00       Total bruto:       1.578,69       Valor ST:       73,05                                                                                                    |                      |                         | 19294            | LETTE PO NESTOGET       | CTOSE 400GR           |                      | 20,90             | 4,00          | 0,34        | 20,10             | 3 3            | 3                 | 04,04<br>171-36              | 1                               |                              |
| Source         Little FO MP Marking 2 Model         Logical         Logical <thlogical< th=""> <thlogical< th=""> <thlogic< td=""><td></td><td></td><td>35826</td><td>LETTE PO APTAMIL</td><td>2 400GB</td><td></td><td>13,24</td><td>4,00</td><td>0,23</td><td>13,0</td><td>4 3</td><td>3</td><td>39.12</td><td>4</td><td></td></thlogic<></thlogical<></thlogical<>                                                                                                    |                      |                         | 35826            | LETTE PO APTAMIL        | 2 400GB               |                      | 13,24             | 4,00          | 0,23        | 13,0              | 4 3            | 3                 | 39.12                        | 4                               |                              |
| ✓ Faturado integralmente     Motivos de corte:     Total bruto:     1.578,69     Valor ST:     73,05       Ø Faturado com fatas     Ø Corte no Faturamento     Descontos:     110,64     Valor IPI:     0,00       ✓ Faturado integralmente     Motivos de corte:     0.00     Total bruto:     1.578,69     Valor ST:     73,05                                                                                                    |                      |                         | 37570            | LETTE PO PREGOMI        | N PEPTI 400GR         |                      | 77.72             | 4.00          | 9,74        | 84.4              | 1 1            | 1                 | 84.41                        | 4                               |                              |
| ✓ Faturado integralmente       Motivos de corte:       Total bruto:       1.578,69       Valor ST:       73,05                                                                                                    |                      |                         |                  |                         |                       |                      |                   |               |             |                   |                |                   |                              |                                 |                              |
| Per Alta ini sem retorno De Cutilità i anti strati e oporto de la constante de la constante de                                                                                                    | ✓ Faturad ▲ Faturad  | do integra<br>do com fa | almente<br>altas | Motivos de<br>& Corte n | corte:                |                      |                   |               |             | Ti                | otal bruto:    | 1.578,69          | Valor ST:                    | 7                               | 73,05                        |
|                                                                                                    | V Faltou c           | ou sem re               | etorno           | 🕱 Falta nr              | n Estoque             |                      |                   |               |             | Doce              | Pescuritos.    | 110,01            | Vdiul IPI.<br>Total liquidau | 1 5/                            | 44 10                        |

#### Transferir / Copiar Itens

Esta opção permite criar um novo pedido com base em outro.

Para copiar os itens para um novo pedido, selecione o pedido que você deseja copiar os itens e clique no menu " **Transferir / Copiar Itens** "

| edido Eletron                                                                                                    | ico Drogacente                                      | er - Zeu                                                          | S Treb Theedo                                                    | ra Solaçoc                                       | s em rechología                                                                                                    |                                                                                                    |                                                                         |            |                   |                                                                                                    |
|----------------------------------------------------------------------------------------------------|-----------------------------------------------------|-------------------------------------------------------------------|------------------------------------------------------------------|--------------------------------------------------|----------------------------------------------------------------------------------------------------|----------------------------------------------------------------------------------------------------|-------------------------------------------------------------------------|------------|-------------------|----------------------------------------------------------------------------------------------------|
| pras Consulta                                                                                                    | as Administraça                                     | o 🤪 Fe                                                            | echamento autom                                                  | iatico Tra                                       | ansterir/Copiar itens                                                                                                    | ,                                                                                                    |                                                                         |            |                   |                                                                                                    |
| 1                                                                                                    |                                                     |                                                                   | 1                                                                |                                                  |                                                                                                    | -                                                                                                    |                                                                         |            |                   |                                                                                                    |
| ar e receber 🛛 🛚                                                                                                    | Meus Pedidos                                        |                                                                   | Digitar                                                          | pedido                                           | Comprar por arquivo                                                                                                    | Comprar falteiro                                                                                               |                                                                         |            |                   | Sair                                                                                               |
| ormações 😺                                                                                                    | Meus pedidos                                        | Meu falte                                                         | eiro 🛛 Títulos Pend                                              | dentes/Limite                                    | es                                                                                                    |                                                                                                    |                                                                         |            |                   |                                                                                                    |
| pções de Pes                                                                                                    | quisa                                               |                                                                   |                                                                  |                                                  |                                                                                                    |                                                                                                    |                                                                         |            |                   |                                                                                                    |
| olha a Loja                                                                                                    |                                                     |                                                                   |                                                                  | Info                                             | rme a Data Inicio e Fim                                                                                                    | Situações                                                                                                    | dos Pedidos                                                             | 0 - 1 - 1  |                   |                                                                                                    |
|                                                                                                    |                                                     |                                                                   |                                                                  |                                                  | and a second second second                                                                                                    | I lodos                                                                                                    |                                                                         | Fechados   |                   |                                                                                                    |
| DOS                                                                                                    |                                                     |                                                                   |                                                                  | _  20/0                                          | 05/2010 25/05/2                                                                                                    | 2010 I C Abert                                                                                                 | os                                                                      | C Enviados |                   |                                                                                                    |
| ODOS                                                                                                    | Pedidos                                             |                                                                   |                                                                  | <u> </u>                                         | US/2010 <u>▼</u>  25/05/2                                                                                                    | 2010 🗹 C Abert                                                                                                 | 05                                                                      | C Enviados |                   |                                                                                                    |
| odos<br>istóricos dos<br>12345 — D                                                                                                    | Pedidos<br>Drogacenter                              | Distril                                                           | ouidora                                                          |                                                  | 05/2010 I 25/05/2                                                                                                    | -mail                                                                                                    | ar PDF                                                                  | C Enviados | Al <u>t</u> erar  | Apagar                                                                                             |
| odos<br>istóricos dos<br>12345 — D<br>Número<br>pedido Zeus                                                                                                    | Pedidos<br>Drogacenter<br>Nro. Pedido<br>na DrogaCe | Distril<br>Loja                                                   | ouidora<br>Cond.<br>Pagamento                                    | ▼  20/0                                          | 05/2010 <u> </u>                                                                                                    | -mail C Abert                                                                                                  | ar PDF                                                                  | C Enviados | Xalor<br>Faturado | Situação<br>na DrogaCenter                                                                         |
| stóricos dos<br>12345 – D<br>Número<br>pedido Zeus                                                                                                    | Pedidos<br>Drogacenter<br>Nro. Pedido<br>na DrogaCe | Distril<br>Loja<br>344587                                         | Duidora<br>Cond.<br>Pagamento<br>V07                             | ▼ 20/0<br>Tipo<br>pedido<br>00                   | 25/05/2<br>Data<br>Pedido<br>25/05/2010 11:22:08                                                                              | -mail C Abert                                                                                                  | ar PDF                                                                  | C Enviados | Xalor<br>Faturado | Situação<br>na DrogaCenter<br>AG.RECEBIMENTO                                                       |
| stóricos dos<br>12345 — D<br>Número<br>sedido Zeus                                                                                                    | Pedidos<br>Drogacenter<br>Nro. Pedido<br>na DrogaCe | Distril<br>Loja<br>344587<br>344594                               | Duidora<br>Cond.<br>Pagamento<br>V07<br>V07                      | ▼ 20/0<br>Tipo<br>pedido<br>00<br>00             | 25/05/2010<br>25/05/2010<br>25/05/2010 11:22:08<br>25/05/2010 11:07:40                                                        | -mail C Abert -mail Ser- Pedido Fechado 25/05/2010 11:10:53                                                    | os<br>ar PDF<br>Valor<br>Pedido<br>118,40<br>118,40                     | C Enviados | Valor<br>Faturado | Situação<br>na DrogaCenter<br>AG.RECEBIMENTO                                                       |
| stóricos dos<br>12345 - D<br>Número<br>Decido Zeus<br>Dococococos<br>Dococococos                                                                                                    | Pedidos<br>Drogacenter<br>Nro. Pedido<br>na DrogaCe | Distril<br>Loja<br>344587<br>344594<br>344587                     | Duidora<br>Cond.<br>Pagamento<br>V07<br>V07<br>V07               | ▼ 20/0<br>Tipo<br>pedido<br>00<br>00<br>00       | 25/05/2010 ▼ 25/05/2<br>Data<br>Pedida<br>25/05/2010 11:22:08<br>25/05/2010 11:07:40<br>25/05/2010 10:43:41                   | - <u>mail</u> C Abert -mail C Abert Pedido Fechado 25/05/2010 11:10:53 25/05/2010 11:11:25                     | os<br>ar PDF<br>Valor<br>Pedido<br>118,40<br>118,40<br>118,40<br>114,77 | C Enviados | Valor<br>Faturado | Situação<br>na DrogaCenter<br>AG.RECEBIMENTO<br>AG.RECEBIMENTO<br>AG.RECEBIMENTO                   |
| odos<br>stóricos dos<br>12345 — E<br>Número<br>bodido Zeus<br>bodococodo<br>bodococod<br>bodococod<br>bodocococod<br>bodocococod<br>bodocococod<br>bodocococod<br>bodocococod<br>bodocococod<br>bodocococod<br>bodocococod<br>bodococococo<br>bodococococo<br>bodococococo<br>bodocococococo<br>bodococococococococo<br>bodocococococococococo<br>bodococococococococococococo<br>bodococococococococococococococococococo | Pedidos<br>Drogacenter<br>Nro. Pedido<br>na DrogaCe | Distril<br>Loja<br>344587<br>344587<br>344587<br>344587<br>344587 | Duidora<br>Cond.<br>Pagamento<br>V07<br>V07<br>V07<br>V07<br>V07 | ▼ 20/0<br>Tipo<br>pedido<br>00<br>00<br>00<br>00 | 25/05/2010<br>25/05/2010 11:22:08<br>25/05/2010 11:22:08<br>25/05/2010 11:07:40<br>25/05/2010 10:43:41<br>25/05/2010 10:35:17 | - <u>mail</u> C Abert - <u>mail</u> Pedido Fechado 25/05/2010 11:10:53 25/05/2010 11:11:25 25/05/2010 10:35:59 | er PDF<br>Valor<br>Pedido<br>118,40<br>114,77<br>322,62                 | C Enviados | Valor<br>Faturado | Situação<br>na DrogaCenter<br>AG.RECEBIMENTO<br>AG.RECEBIMENTO<br>AG.RECEBIMENTO<br>AG.RECEBIMENTO |

Em seguida abrirá a seguinte tela:

| úmero<br>o pedido | Loja | Tipo | Cond.<br>pagamento | Data<br>pedido |  |
|-------------------|------|------|--------------------|----------------|--|
|                   |      |      |                    |                |  |
|                   |      |      |                    |                |  |
|                   |      |      |                    |                |  |
|                   |      |      |                    |                |  |
|                   |      |      |                    |                |  |
|                   |      |      |                    |                |  |

📌 Transferir itens para um <u>n</u>ovo pedido

Clique no botão e em seguida será criado um novo pedido baseado no pedido original. O pedido será criado com situação do pedido aberto para que não seja enviado o pedido equivocadamente, bastando abri-lo e editá-lo conforme necessário.

### **Meu Falteiro**

A caixa de embarque é visualizada na coluna "**Embalagem**". Para fazer um pedido através do falteiro, é só digitar a quantidade de produtos desejados na coluna "**Quantidade a Somar**". Caso queira retirar o item digitado do falteiro, basta digitar a quantidade em negativo (EX: -10, -20).

| 🍠 Pedido Eletrônico Drogac       | enter - Zeus Web - Metaora Soluções em Te                                                                                 | ecnologia                              |                    |                            |                        |   |
|----------------------------------|----------------------------------------------------------------------------------------------------|----------------------------------------|--------------------|----------------------------|------------------------|---|
| Compras Consultas Administraçã   | io 🜒                                                                                                    |                                        |                    |                            |                        |   |
| Enviar e receber Meus Ped        | idos Digitar pedido Comprar por arquivo                                                                                   | Comprar falteiro                       |                    |                            | Sair                   |   |
| Informações 😨 Meus pedidos       | Meu falteiro Títulos Pendentes/Limites                                                                                    |                                        |                    |                            |                        |   |
| 12345 – Drogacenter              | Distribuidora                                                                                                    |                                        |                    |                            | <u>∳</u> Mudar de loja |   |
| Produto                          |                                                                                                    |                                        | Eornecedor         |                            |                        |   |
| Mostrar somente produtos         | com falta Ativar buscar por código de ba                                                                                  | arra                                   |                    |                            |                        |   |
| Código                           | Descrição                                                                                                    | Embalagem                              | Qtde.<br>Acumulada | Qtde. À<br>Somar           | Unidade                |   |
| 17060                            | A CURITYBINA GTS 5 ML                                                                                                    | UN12                                   |                    | UN                         |                        |   |
| 13295                            | A CURITYBINA PASTA 13GR                                                                                                   | UN20                                   |                    | UN                         |                        |   |
| 10471                            | AAS AD 500MG 500CPR                                                                                                    | UN12                                   |                    | UN                         |                        |   |
| 3703                             | AAS INF 100MG 200CPR                                                                                                    | UN60                                   |                    | UN                         |                        |   |
| 3564                             | AAS INF 100MG 30CPR                                                                                                    | UN96                                   |                    | UN                         |                        |   |
| 14531                            | AAS INF 100MG FR 120CPR                                                                                                   | UN60                                   |                    | UN                         |                        |   |
| 30409                            |                                                                                                    |                                        |                    |                            |                        | - |
|                                  | AAS PROTECT 100MG 30CPR                                                                                                   | UN140                                  |                    | UN                         |                        |   |
| 38410                            | AAS PROTECT 100MG 30CPR<br>ABCLER 10ML 12FLAC                                                                             | UN140<br>UN48                          |                    | UN                         |                        |   |
| 38410<br>38411                   | AAS PROTECT 100MG 30CPR<br>ABCLER 10ML 12FLAC<br>ABCLER 10ML 60FLAC                                                       | UN140<br>UN48<br>UN12                  |                    | UN<br>UN<br>UN             |                        |   |
| 38410<br>38411<br>29910          | AAS PROTECT 100MG 30CPR<br>ABCLER 10ML 12FLAC<br>ABCLER 10ML 60FLAC<br>ABILIFY 10MG 10CPR (C1)                            | UN140<br>UN48<br>UN12<br>UN240         |                    | UN<br>UN<br>UN<br>UN       |                        |   |
| 38410<br>38411<br>29910<br>40501 | AAS PROTECT 100MG 30CPR<br>ABCLER 10ML 12FLAC<br>ABCLER 10ML 60FLAC<br>ABILIFY 10MG 10CPR (C1)<br>ABILIFY 10MG 30CPR (C1) | UN140<br>UN48<br>UN12<br>UN240<br>UN35 |                    | UN<br>UN<br>UN<br>UN<br>UN |                        |   |

Após finalizar o pedido, basta pressionar a tecla **"Digitar Pedidos"**, logo em seguida clicar em "**Incluir as Faltas no Pedido**".

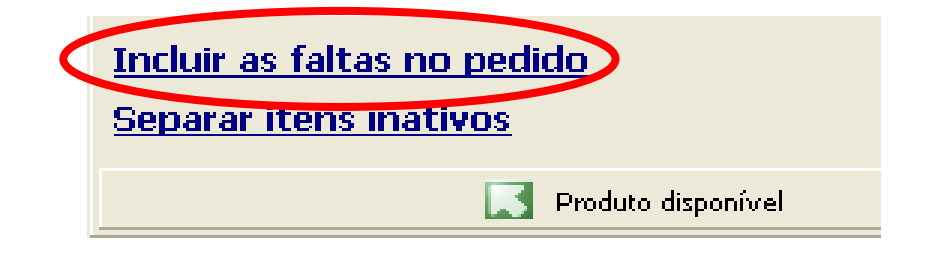

#### **Comprar Falteiro**

Para comprar por falteiro é necessário incluir os itens desejados na tela de "**Meu Falteiro**", em seguida clique na tecla "**Comprar Falteiro**".

| Pedido Eletrônico D   | rogacenter - Zeus Web - Metaora Soluções er          | n Techri "gia       |                    |                  |                         |
|-----------------------|------------------------------------------------------|---------------------|--------------------|------------------|-------------------------|
| npras Consultas Admi  | histração 🧭                                          |                     |                    |                  |                         |
| inviar e receber Me   | us Pedidos Digitar pedido Comprar por arqui          | vo Comprar falteiro |                    |                  | Sair                    |
| ormações 😨 Meus pe    | didos Meu falteiro Títulos Pendentes/Limites         |                     |                    |                  |                         |
| 12345 – Drogacer      | nter Distribuidora                                   |                     |                    |                  | ∱ <u>M</u> udar de loja |
| oduto                 |                                                      |                     | Eorneceda          | r                |                         |
|                       |                                                      |                     | (TODOS)            |                  |                         |
| Mostrar somente pro   | odutos com falta 🛛 Ativar buscar por código d        | e barra             |                    |                  |                         |
| Código                | Descrição                                            | Embalagem           | Qtde.<br>Acumulada | Qtde. À<br>Somar | Unidade                 |
| '060                  | A CURITYBINA GTS 5 ML                                | UN12                | 1                  | L JN             |                         |
| 295                   | A CURITYBINA PASTA 13GR                              | UN20                | 2                  | 2 UN             |                         |
| 71                    | AAS AD 500MG 500CPR                                  | UN12                | 3                  | 3 — UN           |                         |
| )3                    | AAS INF 100MG 200CPR                                 | UN60                | 4                  | t UN             |                         |
| 54                    | AAS INF 100MG 30CPR                                  | UN96                |                    | UN               |                         |
| 531                   | AAS INF 100MG FR 120CPR                              | UN60                |                    | UN               |                         |
| 409                   | AAS PROTECT 100MG 30CPR                              | UN140               |                    | UN               |                         |
| 410                   | ABCLER 10ML 12FLAC                                   | UN48                |                    | UN               |                         |
| 411                   | ABCLER 10ML 60FLAC                                   | UN12                |                    | UN               |                         |
| 910                   | ABILIFY 10MG 10CPR (C1)                              | UN240               |                    | UN               |                         |
| 501                   | ABILIFY 10MG 30CPR (C1)                              | UN35                |                    | UN               |                         |
| 925                   | ABILIFY 15MG 10CPR (C1)                              | UN35                |                    | UN               |                         |
| 926                   | ABILIFY 15MG 30CPR (C1)                              | UN35                |                    | UN               |                         |
| 225                   | ABILIFY 20MG 10CPR (C1)                              | UN35                |                    | UN               |                         |
| 927                   | ABILIFY 20MG 30CPR (C1)                              | UN35                |                    | UN               |                         |
| 226                   | ABILIFY 30MG 30CPR (C1)                              | UN35                |                    | UN               |                         |
| 936                   | ABLOK 100MG 30CPR                                    | UN24                |                    | UN               |                         |
| 934                   | ABLOK 25MG 30CPR                                     | UN240               |                    | UN               |                         |
| 935                   | ABLOK 50MG 30CPR                                     | UN240               |                    | UN               |                         |
|                       | ABLOK PLUS 100-25MG 30CPR                            | UN240               |                    | UN               |                         |
| 1938                  | ABLOK PLUS 25-12,5MG 30CPR                           | UN120               |                    | UN               |                         |
| .698                  |                                                      |                     |                    |                  |                         |
| .698<br>.937          | ABLOK PLUS 50-12,5MG 30CPR                           | UN144               |                    | UN               |                         |
| .698<br>.9937<br>.288 | ABLOK PLUS 50-12,5MG 30CPR<br>ABRILAR EFERV 10SACHES | UN144<br>UN24       |                    | UN               |                         |

Estes itens estarão destacados com um ponto de interrogação na tela do eletrônico.

| 🧟 Pedid              | n manual (fri                    | mCadPedido)                                                                                                    |                   |                                |              |                   |       |                    |         |                            |                                         |                           |
|----------------------|----------------------------------|----------------------------------------------------------------------------------------------------|-------------------|--------------------------------|--------------|-------------------|-------|--------------------|---------|----------------------------|-----------------------------------------|---------------------------|
| 12345                | - Drogace                        | enter Distribuid                                                                                                    | ora               |                                |              |                   |       |                    |         | Pedido Niúmero             | Data do pedido                          | 1                         |
| 1. In the state      | 0                                | The state of state                                                                                                    | Cara di si        | *t-                            |              |                   |       |                    |         | 00000000020                | 31/08/2012 17:                          | 37                        |
| Unidade              | 010                              | Tipo de pedido                                                                                                    | Condiç            | ao de pagamento                | (1.)         |                   |       |                    |         | Limite possível            | Previsão de ent                         | rega                      |
| DIFARMA              | - RIB                            | UU-NORMAL                                                                                                    | VU7               | U7 Dias da Data Liqu           | ida          |                   |       | T Alterar <        | F5>     | R\$ 3.600,00               | 04/09/2012                              |                           |
|                      |                                  |                                                                                                    |                   |                                |              |                   |       |                    |         |                            | Fatura até: 16:0                        | )0                        |
| Meus Ite             | ins <f3> Dig</f3>                | jitação do Pedido <f< td=""><td>-4&gt;</td><td></td><td></td><td></td><td></td><td></td><td></td><td></td><td></td><td></td></f<> | -4>               |                                |              |                   |       |                    |         |                            |                                         |                           |
| Código/D             | escrição/EAN:                    | 13 produto Esco                                                                                                    | olha o <u>f</u> o | rnecedor desejado              |              |                   |       |                    |         |                            |                                         |                           |
|                      |                                  |                                                                                                    |                   |                                |              | *                 |       |                    |         | LANÇAMENTOS                |                                         | ÃO                        |
| Cód.                 | 1                                | Doscric                                                                                                    | šo.               |                                | Preço        | %                 | Valor | Valor              | Qtde.   | Valor a                    | Indicadores                             |                           |
| Produto              |                                  | Descriça                                                                                                    | 10                |                                | de tabela    | Desc.             | ST    | Líquido            | pedida  | faturar                    |                                         |                           |
| 35311                | ABS.ALWAY                        | S BAS.SELA BUN                                                                                                    |                   |                                | 1,65         | 5,00              | 0,12  | 1,69               | 1       | 1,69                       |                                         | - 1                       |
| 36060                | ABS.ALWAT                        | 5 BAS.SELA L-AB L8                                                                                                    | P7                |                                | 1,44         | 5,00              | 0,11  | 1,48               | 1       | 1,48                       |                                         |                           |
| 35810                | ABSTALWAYS                       | BASISECA CABISUN                                                                                                    |                   |                                | 0.00         | E 00              | 0.00  | 0.74               | U       | 0,00                       |                                         |                           |
| 35051                | ABS. ALWAYS                      | BASISECA C-ABLIBPI.                                                                                                    | 5                 |                                | 2,68         | 5,00              | 0,20  | 2,74               | U       | 0,00                       |                                         |                           |
| 35323                | ABS.ALWAYS                       | BAS.SUAV.8UN                                                                                                    |                   |                                | 1,54         | 5,00              | 0,12  | 1,58               | 0       | 0,00                       |                                         | _                         |
| 6841                 | ABS.ALWAYS                       | BAS, SUAV, C-AB 80IN                                                                                                    |                   |                                | 1,54         | 5,00              | 0,12  | 1,58               | 0       | 0,00                       |                                         | _                         |
| 36062                | ABS.ALWAYS                       | BAS,SUAV,C-ABL16P1                                                                                                    | 3                 |                                | 2,51         | 5,00              | 0,19  | 2,57               | 0       | 0,00                       |                                         | _                         |
| 32260                | ABS, ALWAYS                      | PRITOTISUN                                                                                                    |                   |                                | 7.50         | 5.00              | 0.57  | 7 70               | 0       | .0,00                      |                                         | _                         |
| 37956                | ABS.ALWAYS                       | PR. TOT. C-AB.L32P240                                                                                                    | J                 |                                | 7,59         | 5,00              | 0,57  | 7,78               | 0       | 0,00                       |                                         | _                         |
| 90060                | ADD. ALWAYD                      | PR. TOT. DIA PINK C-A                                                                                                    |                   |                                | 2,53         | 5,00              | 0,19  | 2,59               | 0       | 0,00                       |                                         | - a                       |
| 39566                | ABS.ALWAYS                       | PR.TOT.NOT.IBUN                                                                                                    |                   |                                | 6,84         | 5,00              | 0,51  | 7,01               | 0       | 0,00                       |                                         |                           |
| 4105                 | ABS.ALWAYS                       | PR. TOT. NOT. C-AB. 80                                                                                                    | N                 |                                | 3,38         | 5,00              | 0,25  | 3,46               | 0       | 0,00                       |                                         | _                         |
| 40059                | ADD.ALWAYD                       | PR.TOT.NOT.PINK C-4                                                                                                    |                   |                                | 3,41         | 5,00              | 0,25  | 3,49               | 0       | Duplo clique para de       | talhes                                  | _                         |
| 21404                | ADS. ALWAYS                      | PROTIDIARIO FREISL                                                                                                    | IIV.              |                                | 2.20         | E 00              | 0.16  | 0.05               | 0       | 0.00                       |                                         | _                         |
| 31494                | ADD.ALWAYD                       | PROTIDIARIO 5-PISU                                                                                                    | N                 |                                | 2,20         | 5,00              | 0,16  | 2,25               | 0       | 0,00                       |                                         |                           |
| 000001               | ADD. ALWAYS                      | ULT F. C AD OLINI                                                                                                    |                   |                                | 0.70         | F 00              | 0.01  | 0.07               | 0       | 0,00                       |                                         | _                         |
| 32261                | ADS.ALWAYS                       | ULT F NOT C AD OUN                                                                                                    |                   |                                | 2,79         | 5,00              | 0,21  | 2,07               | 0       | 0,00                       |                                         | _                         |
| 4414                 | ADD.ALWAYD                       | ULTIFINOTIC-ADIOUN                                                                                                    |                   |                                | 3,39         | 5,00              | 0,25  | 3,47               | 0       | 0,00                       |                                         | _                         |
|                      |                                  |                                                                                                    |                   |                                |              |                   |       |                    | 0       |                            |                                         |                           |
| 27612                | ADD CAREFRE                      |                                                                                                    |                   |                                | 6 60         | E 00              | 0.40  | 6 76               | 0       | 0,00                       |                                         |                           |
| 37012                | ADJ,CARLI RU                     | C DEDE COUNT                                                                                                    |                   |                                | 0,00         | 3,00              | 0,49  | 0,70               | 0       | 0,00                       |                                         |                           |
| 57010                | MDD.CARLINE                      | CEPTINE COUN                                                                                                    |                   |                                |              |                   |       | a                  | 0       | 0,00                       |                                         | <u> </u>                  |
| PROCTER<br>Informe a | GAMBLE - FRAL<br>quantidade e pr | DAS E ABS<br>essione <enter> par-</enter>                                                                                         | a comprar         | r ou <delete> para ex</delete> | cluir        |                   |       |                    |         | Flex <f11></f11>           | Detalhes do Produt<br>Observação(?) <   | <u>o <f7></f7></u><br>F6> |
| Incluir a            | is faltas no r                   | edido                                                                                                    |                   |                                | Valor T      | otal ST:          | 0,23  | Total              | Bruto:  | 3,09                       | ochar Dodido <e< td=""><td>12</td></e<> | 12                        |
| Conora               | itops in ating                   |                                                                                                    |                   |                                | Desc.R       | epasse:           | 0,00  | Desc               | ontos:  | 0,00 5                     | echai Peuluu <r.< td=""><td></td></r.<> |                           |
| Separar              | ILEIIS INALIAL                   | 12                                                                                                    |                   |                                | Total / Qtde | . Itens:          | 2/ 2  | Total Li           | iquido: | 3,17 Minímo                | para o pedido: R\$ 75                   | ,00                       |
|                      |                                  | Produto disponível                                                                                                    |                   | Produto indisponível           | Stor         | que crítico/Falta | *     | Produto controlado | 0       | Produto comprado por falta |                                         |                           |

## **Títulos Pendentes / Limites**

#### Títulos

Este menu mostra os Títulos pendentes e o Limite disponível para a compra.

| 😴 Pedido Eletrônico Drogace                                 | nter - Zeus Wel                                    | b - Metaora Soli                     | uções em Tec  | nologia          |            |            |                   |
|-------------------------------------------------------------|----------------------------------------------------|--------------------------------------|---------------|------------------|------------|------------|-------------------|
| Compras Consulta <mark>s Administração</mark>               | n 🕐                                                |                                      |               |                  |            |            |                   |
| Enviar e receber Meus Pedid<br>Informações 😨 Meus pedidos 🛚 | los Digitar p<br>Meu falteir <mark>o Título</mark> | edido Comprar<br>s Pendentes/Limites | por arquivo C | iomprar falteiro |            |            | <b>QA</b><br>Sair |
| Títulos Limites                                             |                                                    |                                      |               |                  |            |            |                   |
| Opcões de Pesquisa                                          |                                                    |                                      |               |                  |            |            |                   |
| 12345 – Drogacenter<br>Unidade                              | Distribuidor                                       | a<br>Controle<br>emissão             | Nr. Titulo    | Nr. Parcela      | Emitida em | ¥encimento | Valor Titulo      |
| DIFARMA - ARC                                               | 75120                                              | 316885                               | 31688505      | 0                | 10/05/2012 | 12/07/2012 | 397,75            |
| DIFARMA - ARC                                               | 75120                                              | 316887                               | 31688705      | 0                | 10/05/2012 | 12/07/2012 | 100,57            |
| DIFARMA - ARC                                               | 75120                                              | 316893                               | 31689305      | 0                | 10/05/2012 | 12/07/2012 | 76,31             |
| DIFARMA - ARC                                               | 75120                                              | 319360                               | 31936005      | 0                | 11/05/2012 | 13/07/2012 | 99,85             |
| DIFARMA - ARC                                               | 75120                                              | 319366                               | 31936605      | 0                | 11/05/2012 | 13/07/2012 | 276,62            |
| DIFARMA - ARC                                               | 75120                                              | 321763                               | 32176305      | 0                | 14/05/2012 | 16/07/2012 | 334,03            |
| DIFARMA - ARC                                               | 75120                                              | 321767                               | 32176705      | 0                | 14/05/2012 | 16/07/2012 | 398,27            |
| DIFARMA - ARC                                               | 75120                                              | 321771                               | 32177105      | 0                | 14/05/2012 | 16/07/2012 | 251,20            |
| DIFARMA - ARC                                               | 75120                                              | 424911                               | 42491105      | 0                | 11/07/2012 | 18/07/2012 | 89,85             |
| DIFARMA - ARC                                               | 75120                                              | 425795                               | 42579505      | 0                | 11/07/2012 | 18/07/2012 | 24,21             |
| DIFARMA - ARC                                               | 75120                                              | 328141                               | 32814105      | 0                | 17/05/2012 | 19/07/2012 | 135,54            |
| DIFARMA - ARC                                               | 75120                                              | 328150                               | 32815005      | 0                | 17/05/2012 | 19/07/2012 | 752,41            |
| DIFARMA - ARC                                               | 75120                                              | 333057                               | 33305705      | 0                | 21/05/2012 | 23/07/2012 | 82,18             |
| DIFARMA - ARC                                               | 75120                                              | 333065                               | 33306505      | 0                | 21/05/2012 | 23/07/2012 | 511,93            |
| DIFARMA - ARC                                               | 75120                                              | 337521                               | 33752105      | 0                | 23/05/2012 | 25/07/2012 | 140,29            |
| DIFARMA - ARC                                               | 75120                                              | 337528                               | 33752805      | 0                | 23/05/2012 | 25/07/2012 | 527,57            |
| DIFARMA - ARC                                               | 75120                                              | 339537                               | 33953705      | 0                | 24/05/2012 | 26/07/2012 | 300,87            |
| DIFARMA - ARC                                               | 75120                                              | 341986                               | 34198605      | 0                | 25/05/2012 | 27/07/2012 | 102,65            |
| DIFARMA - ARC                                               | 75120                                              | 344666                               | 34466605      | 0                | 28/05/2012 | 30/07/2012 | 188,14            |
| DIFARMA - ARC                                               | 75120                                              | 344668                               | 34466805      | 0                | 28/05/2012 | 30/07/2012 | 117,69            |
| DIFARMA - ARC                                               | 75120                                              | 344676                               | 34467605      | 0                | 28/05/2012 | 30/07/2012 | 343,21            |
| DIFARMA - ARC                                               | 75120                                              | 346982                               | 34698205      | 0                | 29/05/2012 | 31/07/2012 | 134,91            |
| DIFARMA - ARC                                               | 75120                                              | 351887                               | 35188705      | 0                | 31/05/2012 | 02/08/2012 | 122,89            |
| DIFARMA - ARC                                               | 75120                                              | 351888                               | 35188805      | 0                | 31/05/2012 | 02/08/2012 | 100,71            |
| DIFARMA - ARC                                               | 75120                                              | 351896                               | 35189605      | 0                | 31/05/2012 | 02/08/2012 | 828,73 🥃          |
|                                                             |                                                    |                                      |               | STAORA           |            |            |                   |

Segue abaixo a descrição de cada campo:

- Unidade: Unidade de faturamento (estadual ou interestadual)
- Loja: Código da loja que originou o pedido
- Controle Emissão: Número da Danfe
- Nr. Título: Número do título
- Nr. Parcela: Número de Parcelas (este campo sempre ficará zerado)
- Emitida em: Data de emissão do título

<u>M</u>udar de loja

- Vencimento: Data de vencimento do título
- Valor do Título: Valor para pagamento do título

Obs.: Para os clientes que possuem mais de uma loja cadastrada na mesma licença, basta clicar

no botão

para selecionar a loja desejada.

#### Limites

| 🚰 Pedido Eletrônico Drogacenter - Zeus W                                 | 'eb - Metaora Soluções en                       | n Tecnologia                |          |                           | _ 8 × |
|--------------------------------------------------------------------------|-------------------------------------------------|-----------------------------|----------|---------------------------|-------|
| Compras Consultas Administração 🕜                                        |                                                 |                             |          |                           |       |
| Enviar e receber Meus Pedidos<br>Informações & Meus pedidos Meu falteiro | Digitar pedido Com<br>Títulos Pendentes/Limites | prar por arquivo Comprar fa | lteiro   |                           | Sair  |
| Loja                                                                     | Limite Crédito                                  | Crédito                     | Crédito  | Total<br>Títulos a Yansar | Total |
| 123456 - DROGACENTER                                                     | 12,000.00                                       | 3,205,95                    | 8,794.05 | 3,205,95                  | 0.00  |
| 12345 - DCENTER                                                          | 6.000,00                                        | 1.469,96                    | 4.530,04 | 1.469,96                  | 0,00  |
|                                                                          |                                                 |                             |          |                           |       |

Nesta tela constam as informações de limite disponível de cada loja.

Segue abaixo a descrição de cada campo:

- Loja: Código da empresa e razão social
- Limite Crédito: Limite de crédito total
- Crédito Utilizado: Valor total dos títulos que estão em aberto
- Crédito Disponível: Saldo disponível para efetuar compras
- Total Títulos a Vencer: Valor total de títulos em aberto a vencer
- Total Títulos Vencidos: Valor total de títulos vencidos

#### Consultas

Este Menu permite consultar Títulos Pendentes, Limites e visualizar Relatórios de Faltas, Pré-Notas e Pedidos.

| Compras Consu                          | ônico Drogacenter - Zeo<br>Iltas Administração 🥳 F          | us Web - Metaora Solu<br>echamento automático | ições em Tecnologia<br>Transferir/Copiar itens 🧕   | )                                 |                           |                          |                   | _                          | 8 × |
|----------------------------------------|-------------------------------------------------------------|-----------------------------------------------|----------------------------------------------------|-----------------------------------|---------------------------|--------------------------|-------------------|----------------------------|-----|
| Enviar e re<br>Informaçı Re            | ulos Pendentes/Limites<br>portação de arquivos<br>elatórios | Digitar pedido                                | Comprar por arquivo                                | Comprar falteiro                  |                           |                          |                   | Sair                       |     |
| Opções de P<br>Escolha a Loja<br>TODOS | esquisa                                                     |                                               | Informe a Data Inicio e Fim<br>16/05/2010 💽 21/05/ | 2010 Situaçõe<br>© Todo<br>© Aber | s dos Pedidos<br>s<br>tos | C Fechados<br>C Enviados |                   |                            |     |
| Históricos do                          | s Pedidos                                                   |                                               | E                                                  | -mail Ge                          | rar PDF                   | Imprimir                 | Alterar           | Apagar                     |     |
| Número<br>pedido Zeus                  | Nro. Pedido<br>na DrogaCe                                   | Cond. Tip<br>Pagamento pedi                   | o Data<br>do Pedido                                | Pedido<br>Fechado                 | Valor<br>Pedido           | Situação<br>Pedido       | ¥alor<br>Faturado | Situação<br>na DrogaCenter | Ŀ   |
|                                        |                                                             |                                               |                                                    |                                   |                           |                          |                   |                            |     |

- Títulos Pendentes/Limites: Ver item 2.3.0 do Manual
- **Exportação de Arquivos:** Esta opção não será utilizada nesta versão do pedido eletrônico.
- **Relatórios:** Esta opção permite visualizar os relatórios de Faltas, Pré-Notas/Notas e Pedidos/Orçamentos.

## Fechamento Automático

| 🚰 Peo  | dido Eletrôn              | ico Drogacente            | er - Zeu  | s Web - Metaor     | a Soluçõe      | s em Tecnologia         |                     |                 |                    |                   |                            | 8 ×      |
|--------|---------------------------|---------------------------|-----------|--------------------|----------------|-------------------------|---------------------|-----------------|--------------------|-------------------|----------------------------|----------|
| Compr  | as Consulta               | as Administração          | D 🥳 Fe    | chamento automá    | ático Tra      | ansferir/Copiar itens   |                     |                 |                    |                   |                            |          |
| Enviar | e receber I               | Meus Pedidos              |           | Digitar            | pedido         | Comprar por arquivo     | Comprar falteiro    |                 |                    |                   | Sair                       |          |
| Inform | naçoes 🐝                  | meds pedidos []           | Meu raite | aro   Titulos Pend | ences/Limic    | es                      |                     |                 |                    |                   |                            |          |
| Ecco   | ções de Pes<br>Iba a Loia | squisa                    |           |                    | Info           | rme a Data Inicio e Eim | Situaçõe            | es dos Pedidos  |                    | 1                 |                            |          |
| То     | 005                       |                           |           |                    | ▼ 20/          | 5/2010 - 25/05/2        | 2010 V OTOd         | os              | C Fechados         |                   |                            |          |
| 1      |                           |                           |           |                    |                |                         | C Abei              | rtos            | O Enviados         |                   |                            |          |
|        |                           |                           |           |                    |                |                         |                     |                 |                    |                   |                            |          |
| His    | tóricos dos               | Pedidos                   |           |                    | 1              |                         |                     |                 |                    |                   |                            |          |
| 1      | 2345 – D                  | rogacenter E              | Distrib   | uidora             |                | S E-                    | mail 🛛 🥂 Ge         | arar PDF        |                    | Alterar           | Apagar                     |          |
|        |                           |                           |           |                    |                |                         |                     |                 |                    |                   |                            |          |
| De     | Número<br>edido Zeus      | Nro. Pedido<br>na DrogaCe | Loja      | Cond.<br>Pagamento | Tipo<br>pedido | Data<br>Pedido          | Pedido<br>Fechado   | ¥alor<br>Pedido | Situação<br>Pedido | ¥alor<br>Faturado | Situação<br>na DrogaCenter | <b>_</b> |
| 00     | 000000003                 |                           | 344587    | V07                | 00             | 25/05/2010 10:43:41     |                     | 114,77          | PEDIDO ABERTO      |                   | AG.RECEBIMENTO             |          |
| 00     | 000000002                 |                           | 344587    | V07                | 00             | 25/05/2010 10:35:17     | 25/05/2010 10:35:59 | 322,62          | PED.FECHADO        |                   | AG.RECEBIMENTO             |          |
| 00     | 0000000001                | 4413035                   | 344587    | V07                | 00             | 25/05/2010 10:20:25     | 25/05/2010 10:24:33 | 229,48          | PED. PROCESSADO    | 169,66            | FAT.C/FALTAS               |          |
|        |                           |                           |           |                    |                |                         |                     |                 |                    |                   |                            |          |
|        |                           |                           |           |                    |                |                         |                     |                 |                    |                   |                            |          |
|        |                           |                           |           |                    |                |                         |                     |                 |                    |                   |                            |          |
|        |                           |                           |           |                    |                |                         |                     |                 |                    |                   |                            |          |
|        |                           |                           |           |                    |                |                         |                     |                 |                    |                   |                            |          |
|        |                           |                           |           |                    |                |                         |                     |                 |                    |                   |                            |          |
|        |                           |                           |           |                    |                |                         |                     |                 |                    |                   |                            |          |
|        |                           |                           |           |                    |                |                         |                     |                 |                    |                   |                            | -        |
|        |                           |                           |           |                    |                |                         |                     |                 |                    |                   |                            |          |
|        |                           |                           |           |                    |                |                         |                     |                 |                    |                   |                            |          |
|        |                           |                           |           |                    |                |                         |                     |                 |                    |                   |                            |          |
|        |                           |                           |           |                    |                |                         |                     |                 |                    |                   |                            |          |
|        |                           |                           |           |                    |                |                         |                     |                 |                    |                   |                            |          |
|        |                           |                           |           |                    |                |                         |                     |                 |                    |                   |                            |          |
|        |                           |                           |           |                    |                |                         |                     |                 |                    |                   |                            |          |
|        |                           |                           |           |                    |                |                         |                     |                 |                    |                   |                            |          |
|        |                           |                           |           |                    |                |                         |                     |                 |                    |                   |                            |          |
|        |                           |                           |           |                    |                |                         |                     |                 |                    |                   |                            | -        |

Este Menu permite fechar automaticamente os pedidos que estão na situação "Aberto".

Para fechar todos os pedidos que estão em aberto, selecione a opção **"Fechamento** Automático", abrirá a seguinte tela:

| 👼 Pedido Eletrônico Droga                                                                                                    | icenter - Zeus Web                                                                                              | - Metaora S                    | oluções em 1             | recnologia         |              |                       |            | _ B ×                                                                          |  |  |  |
|----------------------------------------------------------------------------------------------------|----------------------------------------------------------------------------------------------------|--------------------------------|--------------------------|--------------------|--------------|-----------------------|------------|--------------------------------------------------------------------------------|--|--|--|
| Compras Consultas Adminis                                                                                                    | stração 🥳 Fechame                                                                                               | ento automático                | Transferir,              | (Copiar itens 🕐    |              |                       |            |                                                                                |  |  |  |
| Enviar e receber Meus Pedid<br>Informações 😨 Meus pedid                                                                           | os<br>dos Meu falteiro   T                                                                                      | Digitar ped<br>ítulos Pendente | ido Compr-<br>es/Limites | ar por arquivo Cor | mprar faltei | ro                    |            | Sair                                                                           |  |  |  |
| ┌─ Opções de Pesquisa───                                                                                                    | 1990 - 1990 - 1990 - 1990 - 1990 - 1990 - 1990 - 1990 - 1990 - 1990 - 1990 - 1990 - 1990 - 1990 - 1990 - 1990 - |                                |                          |                    |              | 20.0                  |            |                                                                                |  |  |  |
| Escolha a Loja                                                                                                    |                                                                                                    |                                | Informe a D              | ata Inicio e Fim   |              | Situações dos Pedidos | C Eechados |                                                                                |  |  |  |
| TODOS                                                                                                    |                                                                                                    | -                              | 20/05/2010               | 25/05/2010         |              | C Abertos (           | C Enviados |                                                                                |  |  |  |
|                                                                                                    | Fechamento automático (frmPesaPedido2)                                                                          |                                |                          |                    |              |                       |            |                                                                                |  |  |  |
| The second second second second second second second second second second second second second second second se                   | Número                                                                                                    |                                | . Cond.                  | Data               | -            | -1 0                  |            |                                                                                |  |  |  |
|                                                                                                    | do pedido Zeus                                                                                                  | Loja I                         | ipo paga                 | pedido             | Separo       | Ubservaçao            |            |                                                                                |  |  |  |
|                                                                                                    | 0000000003                                                                                                    | 844587 0                       | 0 V07                    | 25/05/2010 10:43   | NÃO          | Aguardando fechamento |            | Apagar                                                                         |  |  |  |
| Número<br>pedido Zeus         Nro, Per<br>na Drog.           00000000003         00000000002           000000000001         44130 |                                                                                                    |                                |                          |                    |              |                       |            | Situação<br>na DrogaCenter<br>AG.RECEBIMENTO<br>AG.RECEBIMENTO<br>FAT.C/FALTAS |  |  |  |
|                                                                                                    |                                                                                                    |                                |                          |                    |              |                       | Marcar to  | dos                                                                            |  |  |  |
|                                                                                                    | Enviar pedido                                                                                                   | ápido<br>ao finalizar          |                          |                    |              | Eechar Pedid          |            |                                                                                |  |  |  |
|                                                                                                    |                                                                                                    |                                |                          |                    |              |                       |            |                                                                                |  |  |  |

Eechar Pedidos

. Todos os pedidos serão

Para fechar os pedidos, podemos utilizar o botão encerrados automaticamente.

Podemos utilizar a opção Fechamento rápido, porém ao selecionar esta opção, os preços e descontos do pedido não serão calculados no encerramento do mesmo, eles serão calculados no momento do faturamento e serão visualizadas no retorno do pedido.

A opção

estão abertos e em seguida enviá-los.

permite encerrar automaticamente todos os pedidos que

| Pedido Eletrônico Droga<br>Compras Consultas Admini                                                                             | acenter - Zeus Web - Metaora Soluções em Tecnologia<br>Istração 🌠 Fechamento automático Transferir/Copiar Itens 🛞                                                                                                    | <u>_8×</u>                                                                     |
|----------------------------------------------------------------------------------------------------|----------------------------------------------------------------------------------------------------|--------------------------------------------------------------------------------|
| Enviar e receber Meus Pedic<br>Informações 😨 Meus ped                                                                           | dos Digitar pedido Comprar por arquivo Comprar falteiro                                                                                                    | Sair                                                                           |
| Opções de Pesquisa<br>Escolha a Loja<br>TODOS                                                                                   | Informe a Data Inicio e Fim<br>20/05/2010  25/05/2010  C Fechados<br>C Abertos C Enviados                                                                                                    |                                                                                |
| -Históricos dos Pedidos-                                                                                                    | Fechamento automático (frmPesqPedido2)         Número<br>do pedido Zeus       Loja       Tipo       Cond.<br>pedido       Data<br>pedido       Separo       Observação       -         00000000003       844587       00       V07       25/05/2010 10:43       NÃO       Aguardando fechamento       Image: Cond.       Image: Cond.       Image: Co | ×                                                                              |
| Número<br>pedido Zeus         Nro. Pe<br>na Drog           00000000003         00000000002           000000000001         44130 |                                                                                                    | Situação<br>na DrogaCenter<br>AG.RECEBIMENTO<br>AG.RECEBIMENTO<br>FAT.C/FALTAS |
|                                                                                                    | ✓ Marcar todos     ✓ Fechamento rápido     ✓ Eechar Pedidos     ✓ Voltar                                                                                                    | -                                                                              |
|                                                                                                    |                                                                                                    |                                                                                |